# SAMSUNG

# Bedienungsanleitung

### S22D30\*G S24D30\*G S27D30\*G S22D40\*G S24D40\*G S27D40\*G

Farbe und Aussehen des Geräts sind geräteabhängig, und jederzeitige Änderungen der technischen Daten des Geräts zum Zweck der Leistungssteigerung sind vorbehalten.

Der Inhalt dieses Handbuchs kann ohne Ankündigung geändert werden, um die Qualität zu verbessern.

© Samsung

Samsung hat die Urheberrechte für dieses Handbuch.

Die teilweise oder vollständige Verwendung oder Vervielfältigung dieses Handbuchs ohne die Genehmigung von Samsung ist untersagt.

Warenzeichen, die nicht von Samsung stammen, sind Eigentum der entsprechenden Eigentümer.

Für Reparaturen an Ihrem Gerät fallen Gebühren an, wenn:

- (a) Auf Ihren Wunsch ein Techniker zu Ihnen geschickt wird, aber es wird festgestellt, dass kein Defekt des Geräts vorliegt (d. h. wenn das Benutzerhandbuch nicht gelesen wurde).
- (b) Sie das Gerät in eine Reparaturwerkstatt bringen, aber es wird festgestellt, dass kein Defekt des Geräts vorliegt (d. h. wenn das Benutzerhandbuch nicht gelesen wurde).
- Die Höhe eventuell anfallender Gebühren wird Ihnen vor dem Besuch eines Technikers mitgeteilt.

# Inhaltsverzeichnis

### Vor Inbetriebnahme des Geräts

| Sicherheitshinweise                        | 4 |
|--------------------------------------------|---|
| Strom und Sicherheit                       | 4 |
| Installieren                               | 5 |
| Betrieb                                    | 6 |
| Reinigung                                  | 8 |
| Richtige Haltung bei Verwendung des Geräts | 8 |

Vorbereitung

| Installieren                                  | 9  |
|-----------------------------------------------|----|
| Befestigen des Standfußes                     | 9  |
| Vorsichtsmaßnahmen beim Bewegen des           |    |
| Geräts                                        | 10 |
| Überprüfen des Raums rund um das Gerät        |    |
| herum                                         | 11 |
| Anpassen von Neigung und Höhe                 | 11 |
| Drehen des Produkts                           | 13 |
| Schloss für den Diebstahlschutz               | 14 |
| Spezifikationen des Wandhalterungskits (VESA) | 15 |
| Systemsteuerung                               | 16 |
| Direkte Tastenhilfe                           | 17 |

### Anschließen und Verwenden eines externen Geräts

| Lesen Sie das Nachfolgende, bevor Sie das<br>Gerät verbinden. |    |  |
|---------------------------------------------------------------|----|--|
| Anschlüsse                                                    | 18 |  |
| Anschließen und Verwenden eines PCs                           | 19 |  |
| Anschließen mit einem HDMI-Kabel                              | 19 |  |
| Anschließen mit einem DP-Kabel                                | 19 |  |
| Anschließen von Kopfhörern oder Ohrsteckern                   | 19 |  |
| Anschließen mit einem D-SUB-Kabel (analog)                    | 19 |  |
| Anschließen an die Stromversorgung                            | 20 |  |
| Anschließen des Geräts an einen PC als                        |    |  |
| USB-HUB                                                       | 20 |  |
| Ordentliche Kabelverlegung                                    | 21 |  |
| Einstellen der optimalen Auflösung                            | 22 |  |

#### Menü

| Bild              | 23 |
|-------------------|----|
| Bildschirmanzeige | 29 |
| System            | 30 |
| Unterstützung     | 32 |

### Installieren der Software

| Treiberinstallation                  | 33 |
|--------------------------------------|----|
| Systemanforderungen                  |    |
| Installation                         | 33 |
| Einschränkungen und Probleme bei der |    |
| Easy Setting Box                     | 33 |

# Inhaltsverzeichnis

### Handbuch zur Fehlerbehebung

| F&A                                     | 37 |
|-----------------------------------------|----|
| Überprüfen Sie folgenden Punkte.        | 34 |
| Überprüfen von Auflösung und Frequenz   | 34 |
| Produkt-Diagnose (Bildschirmproblem)    | 34 |
| Samsung Kundenservicecenter             | 34 |
| Vorbereiten der Kontaktaufnahme mit dem |    |

### Technische Daten

| Allgemein                      | 38 |
|--------------------------------|----|
| Tabelle mit Standardsignalmodi | 40 |

### Anhang

| Inanspruchnahme des kostenpflichtigen   |    |
|-----------------------------------------|----|
| Services (Kosten für Kunden)            | 42 |
| Kein Produktdefekt                      | 42 |
| Ein Schaden am Gerät, der auf einen     |    |
| Kundenfehler zurückzuführen ist         | 42 |
| Andere                                  | 42 |
| TCO CERTIFIED                           | 43 |
| Begrüßen Sie ein nachhaltigeres Produkt | 43 |
| Informationen zur Produktgarantie       | 43 |
| Software-Updates                        | 43 |
|                                         |    |

# Vor Inbetriebnahme des Geräts

# Sicherheitshinweise

| Warnung  | Eine schwere oder tödliche Verletzung kann verursacht werden, wenn<br>die Anweisungen nicht befolgt werden. |
|----------|----------------------------------------------------------------------------------------------------|
| Vorsicht | Verletzungen oder Sachschäden können verursacht werden, wenn die<br>Anweisungen nicht befolgt werden.       |

#### VORSICHT

#### GEFAHR DURCH STROMSCHLAG NICHT ÖFFNEN

VORSICHT: UM DAS RISIKO EINES STROMSCHLAGS ZU VERRINGERN, DÜRFEN SIE DIE ABDECKUNG (ODER RÜCKSEITE) NICHT ÖFFNEN. ES BEFINDEN SICH IM INNEREN KEINE TEILE, DIE VON BENUTZERN GEWARTET WERDEN KÖNNEN. ALLE WARTUNGSARBEITEN SIND QUALIFIZIERTEM FACHPERSONAL ZU ÜBERLASSEN.

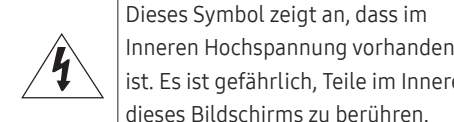

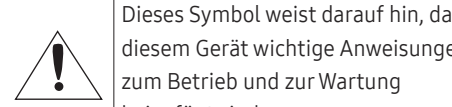

zum Betrieb und zur Wartung beigefügt sind. Produkt der Klasse II: Dieses Symbo zeigt an, dass das Gerät einen elektrischen Erdungsanschluss (Masse) nicht benötigt. Wenn diese Symbol auf einem Produkt mit Netzkabel nicht vorhanden ist, MU das Produkt über eine zuverlässige Verbindung mit der Erde (Masse)

verfügen.

| en                   | $\sim$ | Wechselspannung: Bei einer mit<br>diesem Symbol gekennzeichneten<br>Nennspannung handelt es sich um<br>eine Wechselspannung.                                               |
|----------------------|--------|----------------------------------------------------------------------------------------------------|
| ass<br>en            |        | Gleichspannung: Bei einer mit<br>diesem Symbol gekennzeichneten<br>Nennspannung handelt es sich um<br>eine Gleichspannung.                                                 |
| ol<br>es<br>ISS<br>e | Ai     | Vorsicht. Gebrauchsanweisung<br>beachten: Dieses Symbol<br>weist den Benutzer an, weitere<br>sicherheitsrelevante Informationen<br>der Gebrauchsanweisung zu<br>entnehmen. |

....

# Strom und Sicherheit

#### Warnung

- Verwenden Sie kein(en) beschädigtes/n Netzkabel oder Stecker oder eine lose Steckdose.
- Verwenden Sie nicht mehrere Geräte an nur einer Steckdose.
- Berühren Sie den Netzstecker nicht mit nassen Händen
- Stecken Sie den Netzstecker ganz hinein, sodass er nicht locker sitzt.
- Schließen Sie den Netzstecker an eine geerdete Steckdose an (nur isolierte Geräte vom Typ 1).
- Knicken Sie das Netzkabel nicht, und ziehen Sie auch nicht mit Gewalt daran. Verlegen Sie das Netzkabel nicht unter einem schweren Gegenstand.
- Stellen Sie das Gerät nicht in der Nähe von Wärmequellen auf.
- Entfernen Sie Staub an den Steckerstiften oder in der Steckdose mit einem trockenen Tuch.

#### Vorsicht

- Ziehen Sie das Netzkabel nicht ab, während das Gerät verwendet wird.
- Verwenden Sie nur das von Samsung mit dem Gerät gelieferte Netzkabel. Verwenden Sie das Netzkabel nicht mit anderen Geräten.
- Sorgen Sie dafür, dass die Steckdose, an der das Netzkabel angeschlossen ist, gut zugänglich ist.
  - Das Netzkabel muss abgezogen werden, um die Stromzufuhr zum Gerät auszuschalten, wenn ein Problem auftritt.
- Fassen Sie den Stecker, wenn Sie das Netzkabel aus der Steckdose ziehen.

### Installieren

#### Warnung

- Legen Sie auf der Oberseite des Geräts keine Kerzen, Insektenschutzmittel oder Zigaretten ab. Stellen Sie das Gerät nicht in der Nähe von Wärmequellen auf.
- Lassen Sie die Verpackungsfolien nicht in die Hände von Kindern gelangen.
  - Kinder könnten daran ersticken.
- Stellen Sie das Gerät nicht auf eine instabile oder vibrierende Oberfläche (unsicheres Regal, geneigte Fläche usw.).
  - Das Gerät könnte herunterfallen und beschädigt werden oder Verletzungen verursachen.
  - Wenn das Gerät an einem Ort mit besonders starker Vibration verwendet wird, kann es beschädigt oder ein Brand verursacht werden.
- Stellen Sie das Gerät nicht in einem Fahrzeug oder an einem Ort, der Staub, Feuchtigkeit (Wasser tropft u.ä.), Öl oder Rauch ausgesetzt ist, auf.
- Setzen Sie das Gerät nicht direkter Sonneneinstrahlung, Hitze oder einem heißen Gegenstand wie einem Herd aus.
  - Andernfalls kann die Gerätelebensdauer verringert oder ein Feuer verursacht werden.
- Stellen Sie das Gerät außerhalb der Reichweite von kleinen Kindern auf.
  - Das Gerät könnte herunterfallen und Kinder verletzen.
- Speiseöl (z. B. Sojaöl) kann das Gerät beschädigen oder deformieren. Halten Sie das Gerät von Ölverschmutzung fern. Und montieren oder verwenden Sie das Gerät nicht in der Küche oder in der Nähe des Küchenherdes.

#### Vorsicht

- Lassen Sie das Gerät beim Transport nicht fallen.
- Legen Sie das Gerät nicht auf seiner Vorderseite ab.
- Stellen Sie bei der Aufstellung des Geräts in einem Schrank oder Regal sicher, dass die Unterkante der Vorderseite des Geräts nicht herausragt.
  - Das Gerät könnte herunterfallen und beschädigt werden oder Verletzungen verursachen.
  - Stellen Sie das Gerät nur in Schränke oder Regale geeigneter Größe.
- Setzen Sie das Gerät vorsichtig ab.
  - Betriebsstörungen oder Verletzungen können die Folge sein.
- Wenn Sie das Gerät an einem ungewöhnlichen Ort (ein Ort mit viel Feinstaub, chemischen Substanzen, extremen Temperaturen oder hoher Feuchtigkeit oder an einem Ort, an dem das Gerät ständig für einen längeren Zeitraum in Betrieb sein soll) aufstellen, kann dies seine Leistung erheblich beeinträchtigen.
  - Wenden Sie sich unbedingt an das Samsung Kundenservicecenter, bevor Sie das Gerät an einem solchen Ort aufstellen.
- Ehe Sie das Gerät montieren, legen Sie es mit dem Bildschirm nach unten auf eine flache und stabile Oberfläche.
- Die Farbe kann in derselben Serie je nach der Größe variieren.

### Betrieb

#### Warnung

- Im Inneren des Geräts liegt Hochspannung an. Zerlegen, reparieren oder modifizieren Sie das Gerät nicht selbst.
  - Wenden Sie sich zur Reparatur an das Samsung Kundenservicecenter.
- Lösen Sie alle Kabel einschließlich des Netzkabels vom Gerät, bevor Sie es transportieren.
- Wenn das Gerät ein seltsames Geräusch, Brandgeruch oder Rauch von sich gibt, ziehen Sie sofort das Netzkabel ab und wenden sich an das Samsung Kundenservicecenter.
- Lassen Sie Kinder nicht mit dem Gerät spielen.
  - Kinder könnten sich ernsthaft verletzen.
- Wenn das Gerät heruntergefallen oder die Verkleidung beschädigt ist, schalten Sie es aus und ziehen Sie das Netzkabel ab. Wenden Sie sich dann an das Samsung Kundenservicecenter.
  - Wenn Sie das Gerät trotzdem weiter verwenden, kann dies zu einem Brand oder Stromschlag führen.
- Lassen Sie keine schweren Gegenstände oder Gegenstände, die Kinder mögen (Spielzeug, Süßigkeiten usw.) auf der Oberseite des Geräts liegen.
  - Das Gerät oder schwere Gegenstände könnten herunterfallen, wenn Kinder nach dem Spielzeug oder den Süßigkeiten greifen, was zu schweren Verletzungen führen könnte.
- Schalten Sie das Gerät während eines Gewitters aus, und ziehen Sie das Netzkabel ab.
- Lassen Sie auf das Gerät keine Gegenstände fallen, und schlagen Sie auch nicht dagegen.
- Bewegen Sie das Gerät nicht, indem Sie am Netzkabel oder an einem anderen Kabel ziehen.
- Berühren Sie das Gerät oder den Netzstecker nicht, wenn Gas austritt. Lüften Sie den Raum sofort.
- Heben oder bewegen Sie das Gerät nicht, indem Sie am Netzkabel oder an einem anderen Kabel ziehen.
- Verwenden Sie kein brennbares Spray und keine brennbare Substanz in der Nähe des Geräts, und bewahren Sie diese auch nicht in der Nähe auf.
- Stellen Sie sicher, dass die Lüftungsöffnungen nicht durch Tischdecken oder Vorhänge blockiert sind.
  - Eine erhöhte Innentemperatur kann einen Brand verursachen.

- Stecken Sie keine metallischen Gegenstände (Schrauben, Münzen, Haarnadeln usw.) oder leicht entzündliche Gegenstände (Papier, Streichhölzer usw.) in das Gerät (in Lüftungsöffnungen, Anschlüsse o.ä.).
  - Schalten Sie das Produkt aus, und ziehen Sie das Netzkabel ab, wenn Wasser oder andere Fremdstoffe in das Gerät gelangt sind. Wenden Sie sich dann an das Samsung Kundenservicecenter.
- Stellen Sie keine mit Flüssigkeit gefüllten Gegenstände (Vasen, Töpfe, Flaschen usw.) oder metallischen Gegenstände auf das Gerät.
  - Schalten Sie das Produkt aus, und ziehen Sie das Netzkabel ab, wenn Wasser oder andere Fremdstoffe in das Gerät gelangt sind. Wenden Sie sich dann an das Samsung Kundenservicecenter.
- Verwenden Sie keine Flüssigräucherapparate, die Chemikalien enthalten, z. B. Moskitoschutzmittel oder Lufterfrischer.
  - Wenn Dampf in Kontakt mit der Produktoberfläche kommt oder in das Produkt eindringt, kann dies Flecken oder eine Fehlfunktion verursachen.

#### Vorsicht

- Das Anzeigen von Standbildern auf dem Bildschirm über einen längeren Zeitraum kann zum Einbrennen von Nachbildern oder Pixelfehlern führen.
  - Stellen Sie den Bildschirm auf Stromsparmodus oder Bewegtbild-Bildschirmschoner, wenn Sie das Gerät über einen längeren Zeitraum nicht verwenden.
- Ziehen Sie das Netzkabel aus der Steckdose, wenn Sie das Gerät für einen längeren Zeitraum (Urlaub usw.) nicht verwenden.
  - Staubablagerungen können in Verbindung mit Hitze einen Brand, Stromschlag oder Leckstrom verursachen.
- Verwenden Sie das Gerät mit der empfohlenen Auflösung und Frequenz.
  - Ihr Sehvermögen könnte sich sonst verschlechtern.
- Stapeln Sie AC/DC-Netzteile nicht.
- Entfernen Sie den Plastikbeutel vom AC/DC-Netzteil, bevor Sie es verwenden.
- Schützen Sie das AC/DC-Netzteil vor Wasser oder Feuchtigkeit.
  - Dies kann zu einem elektrischen Schlag oder Brand führen.
  - Vermeiden Sie die Verwendung des Geräts im Freien, wo es Regen oder Schnee ausgesetzt sein könnte.
  - Achten Sie darauf, das AC/DC-Netzteil nicht mit Wasser in Kontakt zu bringen, wenn Sie den Boden wischen.
- Stellen Sie das AC/DC-Netzteil nicht in die Nähe eines Heizgeräts.
  - Andernfalls kann ein Brand entstehen.
- Bewahren Sie das AC/DC-Netzteil in einem gut belüfteten Raum auf.
- Wenn Sie das Ladegerät so ablegen, dass es mit der Schnur nach oben hängt, könnten Wasser oder andere Fremdkörper in den Adapter eindringen und so eine Fehlfunktion verursachen. Legen Sie daher das Ladegerät immer flach auf einen Tisch oder auf den Boden.

- Stellen Sie das Gerät nicht auf den Kopf. Transportieren Sie es nicht, indem Sie es am Ständer halten.
  - Das Gerät könnte herunterfallen und beschädigt werden oder Verletzungen verursachen.
- Wenn Sie über einen längeren Zeitraum aus zu geringer Entfernung auf den Bildschirm schauen, kann dies zu einer Verschlechterung Ihres Sehvermögens führen.
- Verwenden Sie keine Luftbefeuchter oder Öfen in der Nähe des Geräts.
- Ruhen Sie Ihre Augen für jede Stunde, die Sie das Produkt benutzen, mindestens 5 Minuten lang aus oder schauen Sie auf weit entfernte Gegenstände.
- Berühren Sie nicht den Bildschirm, wenn das Gerät längere Zeit eingeschaltet war, weil es heiß wird.
- Lassen Sie Kleinteile nicht in die Hände von Kindern gelangen.
- Seien Sie beim Einstellen des Gerätewinkels oder der Ständerhöhe vorsichtig.
  - Ihre Hand oder ein Finger könnte stecken bleiben und verletzt werden.
  - Wenn Sie das Gerät zu sehr kippen, kann es umfallen und Verletzungen verursachen.
- Stellen Sie keine schweren Gegenstände auf das Gerät.
  - Betriebsstörungen oder Verletzungen können die Folge sein.
- Stellen Sie keine zu große Lautstärke ein, wenn Sie Kopfhörer oder Ohrstecker benutzen.
  - Zu große Lautstärke kann zu Gehörschädigungen führen.

# Reinigung

### Bei Hochglanzmodellen können sich auf der Oberfläche weiße Flecken bilden, wenn in der Nähe ein Luftbefeuchter mit Ultraschall verwendet wird.

Wenden Sie sich an das Samsung-Kundendienstcenter, wenn Sie das Innere des Geräts reinigen möchten (es wird eine Servicegebühr erhoben).

# Drücken Sie nicht mit den Händen oder anderen Gegenständen auf den Produktbildschirm. Es besteht das Risiko, den Monitor zu beschädigen.

Seien Sie vorsichtig bei der Reinigung, weil Display und Verkleidung moderner LCD-Bildschirme anfällig für Kratzer sind.

#### Gehen Sie bei der Reinigung wie folgt vor.

- 1 Schalten Sie das Gerät und den PC aus.
- 2 Ziehen Sie das Netzkabel vom Gerät ab.

Halten Sie das Stromkabel am Stecker, und berühren Sie das Kabel nicht mit nassen Händen. Andernfalls kann dies zu einem elektrischen Schlag oder Brand führen.

3 Wischen Sie das Gerät mit einem sauberen, weichen und trockenen Tuch ab.

Befeuchten Sie ein weiches Tuch mit Wasser, wringen Sie es gründlich aus und reinigen Sie damit durch Wischen das Äußere des Geräts.

- Verwenden Sie f
  ür das Ger
  ät keine Reinigungsmittel, die Alkohol, L
  ösungsmittel oder Tenside enthalten.
- Sprühen Sie kein Wasser oder Reinigungsmittel direkt auf das Gerät.
- 4 Bringen Sie nach der Reinigung das Netzkabel wieder am Gerät an.
- 5 Schalten Sie das Gerät und den PC ein.

# Richtige Haltung bei Verwendung des Geräts

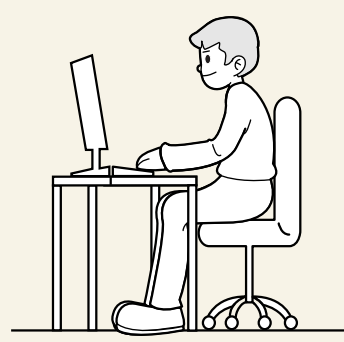

Verwenden Sie das Gerät in der richtigen Haltung wie folgt:

- Sitzen Sie aufrecht, mit geradem Rücken.
- Lassen Sie einen Abstand von 45 bis 50 cm zwischen Auge und Bildschirm, und blicken Sie leicht nach unten auf den Bildschirm.
- Die Augen sollen direkt vor dem Bildschirm sein.
- Passen Sie den Winkel so an, dass sich auf dem Bildschirm kein Licht reflektiert.
- Halten Sie Ihre Unterarme senkrecht zu Ihren Oberarmen und auf einer Ebene mit dem Handrücken.
- Halten Sie die Ellenbogen ungefähr in einem rechten Winkel.
- Stellen Sie die Höhe des Gerät so ein, dass Sie Ihre Knie mindestens 90° beugen können, die Fersen auf dem Boden aufliegen und Ihre Arme niedriger als Ihr Herz positioniert sind.
- Führen Sie die Entspannungsübungen für die Augen aus oder blinzeln Sie häufig, um die Müdigkeit der Augen zu lindern.

# Vorbereitung

# Installieren

### Befestigen des Standfußes

Ehe Sie das Gerät montieren, legen Sie es mit dem Bildschirm nach unten auf eine flache und stabile Oberfläche.

<sup>—</sup> Beim Zerlegen gehen Sie in der umgekehrten Reihenfolge vor.

#### S22D30\*G / S24D30\*G / S27D30\*G

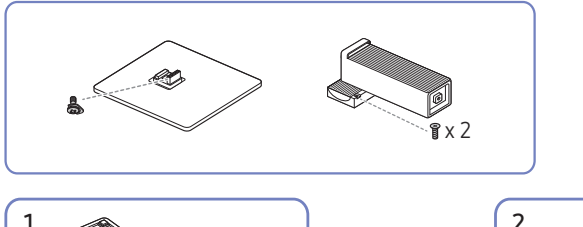

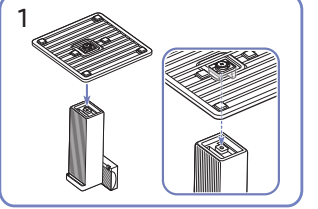

Stellen Sie den Standfuß in der in der Abbildung gezeigten Richtung auf den Standfußanschluss. Vergewissern Sie sich, dass der Standfußanschluss fest verbunden ist.

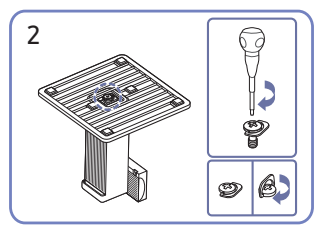

Drehen Sie die Befestigungsschraube unten am Standfuß bis zum Anschlag, damit er sicher befestigt ist.

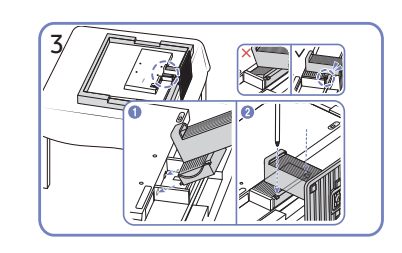

Legen Sie zuerst als Schutz ein weiches Tuch auf den Tisch und dann das Gerät mit der Vorderseite nach unten darauf. Schieben Sie den montierten Standfuß in Pfeilrichtung (siehe Abbildung) in das Gerätegehäuse hinein. Drehen Sie die Befestigungsschraube in der Mitte des Standfußanschlusses fest, damit er sicher befestigt ist.

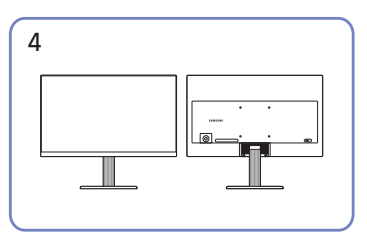

Stellen Sie das Gerät aufrecht hin, nachdem Sie den Standfuß befestigt haben.

#### S22D40\*G / S24D40\*G / S27D40\*G

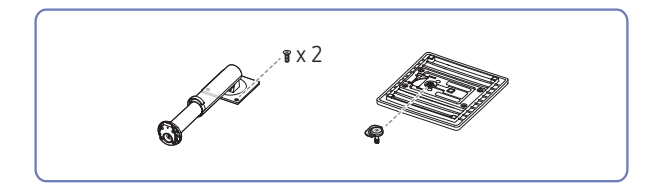

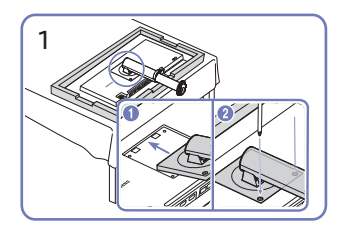

Schieben Sie den Standfußanschluss in Pfeilrichtung (siehe Abbildung) in das Gerätegehäuse hinein. Vergewissern Sie sich, dass der Standfußanschluss fest verbunden ist.

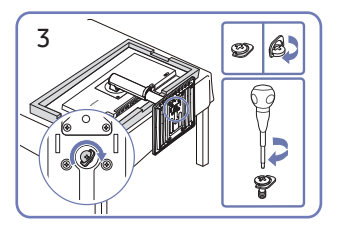

Drehen Sie die Befestigungsschraube unten am Standfuß bis zum Anschlag, damit er sicher befestigt ist.

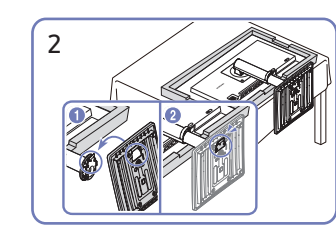

Setzen Sie den Standfuß in die Halterung für den Standfuß in der in der Abbildung gezeigten Richtung ein.

| 4 |  |
|---|--|
|   |  |
|   |  |
|   |  |
|   |  |

Stellen Sie das Gerät aufrecht hin, nachdem Sie den Standfuß befestigt haben.

### Vorsichtsmaßnahmen beim Bewegen des Geräts

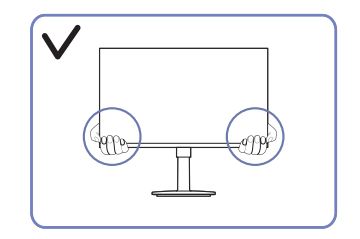

• Greifen Sie die unteren Ecken oder die Kanten • des Geräts, wenn Sie es bewegen.

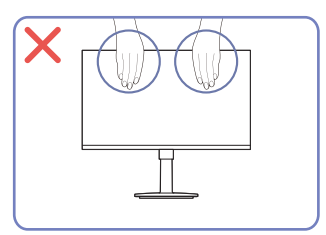

- Üben Sie keinen direkten Druck auf den Monitor aus.
- Greifen Sie das Gerät nicht am Bildschirm, wenn Sie es bewegen.

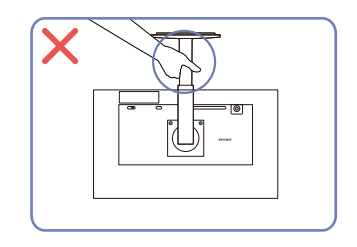

• Drehen Sie das Gerät nicht auf den Kopf und • Drücken Sie das Gerät nicht herunter. Es halten es nur am Standfuß.

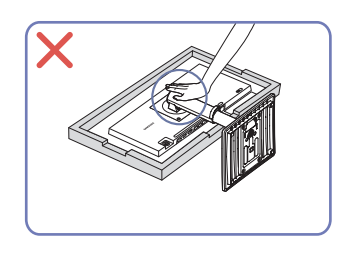

besteht das Risiko, das Gerät zu beschädigen.

# Überprüfen des Raums rund um das Gerät herum

Stellen Sie beim Aufstellen des Produkts sicher, dass genügend Platz für die Belüftung vorhanden ist. Wenn die Temperatur im Innern des Geräts ansteigt, kann dies zu einem Feuer oder einer Beschädigung des Geräts führen. Lassen Sie bei der Montage um das Gerät herum genügend Platz frei (siehe Abbildung).

<sup>—</sup> Das Aussehen kann sich je nach Gerät unterscheiden.

#### S22D30\*G / S24D30\*G / S27D30\*G

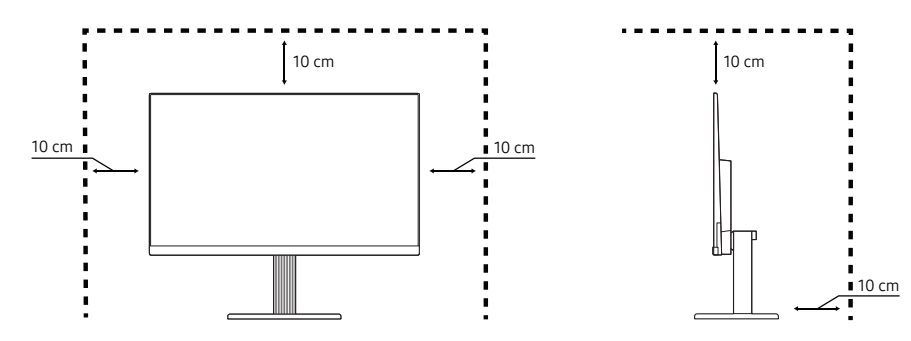

S22D40\*G / S24D40\*G / S27D40\*G

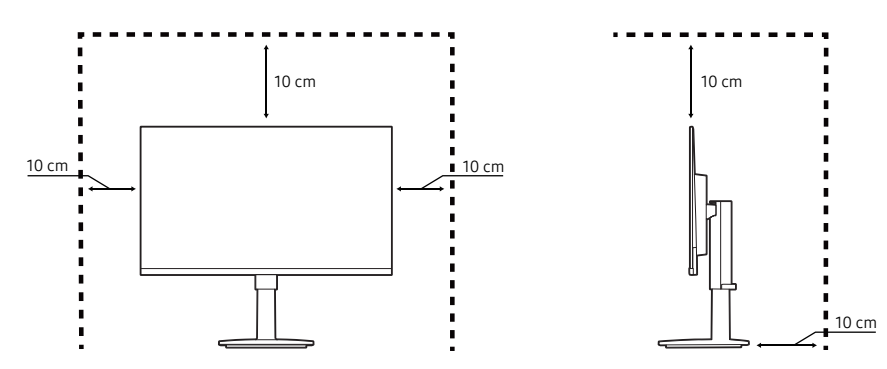

### Anpassen von Neigung und Höhe

 Die Farbe und Form von Teilen können sich von diesen Darstellungen unterscheiden. Unangekündigte Änderungen der technischen Daten des Geräts zum Zweck der Qualitätssteigerung sind vorbehalten.

#### S22D30\*G / S24D30\*G / S27D30\*G

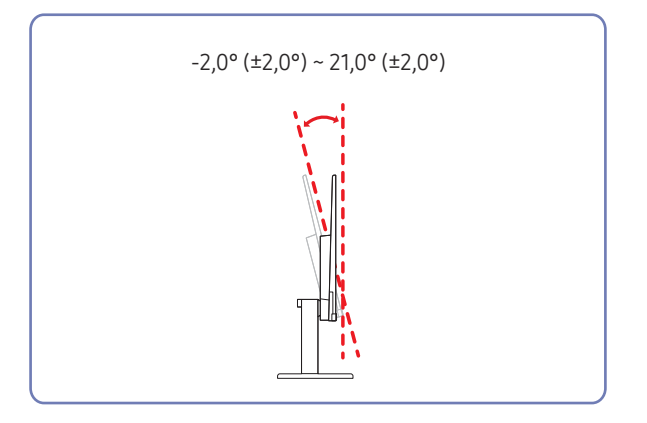

- Die Geräteneigung kann angepasst werden.
- Fassen Sie das Gerät oben in der Mitte, und ändern Sie den Neigungswinkel vorsichtig an.

#### S22D40\*G / S24D40\*G / S27D40\*G

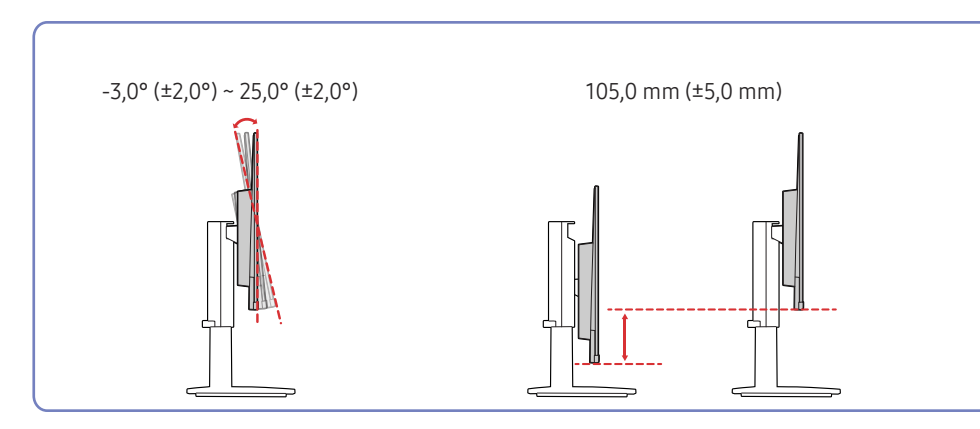

- Sie können den Neigungswinkel sowie die Höhe des Produkts anpassen.
- Fassen Sie das Gerät oben in der Mitte, und ändern Sie vorsichtig die Höhe.
- Beim Einstellen der Ständerhöhe könnten Sie ein Geräusch hören. Dieses Geräusch wird dadurch erzeugt, dass die Kugel beim Einstellen der Ständerhöhe im Inneren des Ständers verrutscht. Dies ist ein normales Geräusch und keine Fehlfunktion des Produkts.

#### Vorsicht

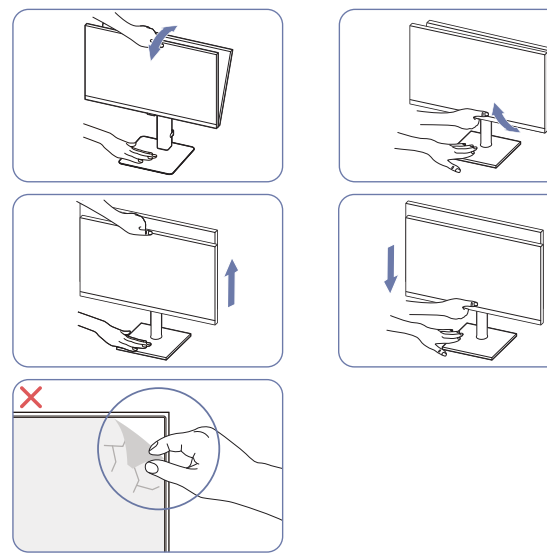

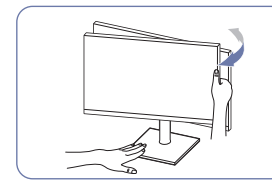

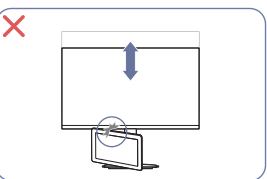

- Greifen Sie den Monitor rechts und links und passen Sie die Drehgelenk an.
- Greifen Sie den Monitor in der Mitte, und ändern Sie die Höhe.
- Halten Sie NICHT das sich bewegende Teil des Standfußes mit der Hand fest, wenn Sie den Bildschirm anpassen. Ihre Hand könnte verletzt werden.
- Platzieren Sie kein Objekt um den unteren Teil des Produkts. Das Produkt oder Objekt könnte bei der Anpassung der Produkthöhe beschädigt werden.
- Entfernen Sie nicht absichtlich die Panelfolie. Wenn dies nicht beachtet wird, könnte der Garantieservice eingeschränkt sein.

Wenn der Bildschirm nicht eben ist, führen Sie die folgenden Maßnahmen durch.

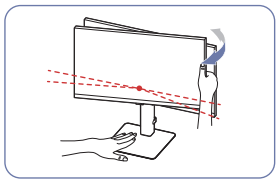

- Halten Sie die Einfassung an beiden Seiten und stellen Sie den Monitorwinkel ein, bis der Bildschirm waagerecht ist. (Achten Sie darauf, nicht direkt am LCD-Bildschirm anzugreifen.)
- Der Monitorwinkel kann von -3° bis +3° eingestellt werden. (Nur Modelle S22D30\*G / S24D30\*G / S27D30\*G.)

### Drehen des Produkts

 Die Farbe und Form von Teilen können sich von diesen Darstellungen unterscheiden. Unangekündigte Änderungen der technischen Daten des Geräts zum Zweck der Qualitätssteigerung sind vorbehalten.

#### S22D40\*G / S24D40\*G / S27D40\*G

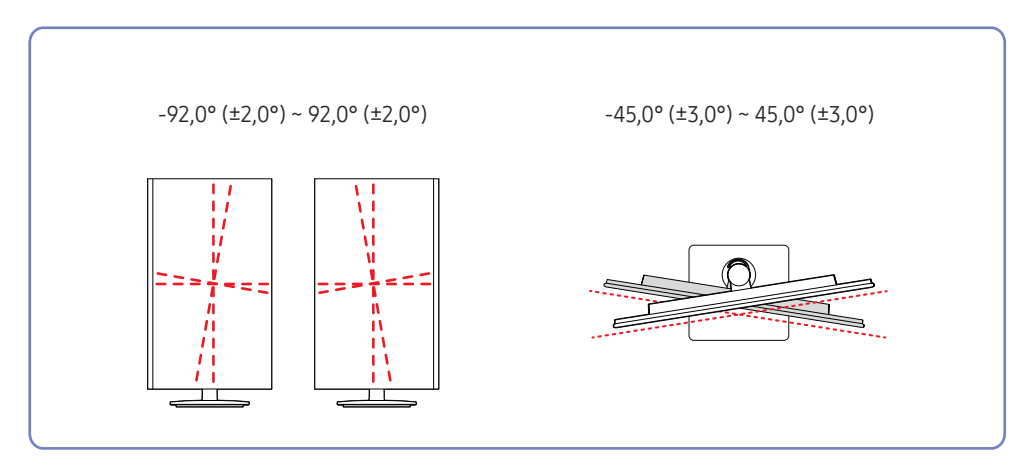

Sie können das Produkt wie unten abgebildet drehen.

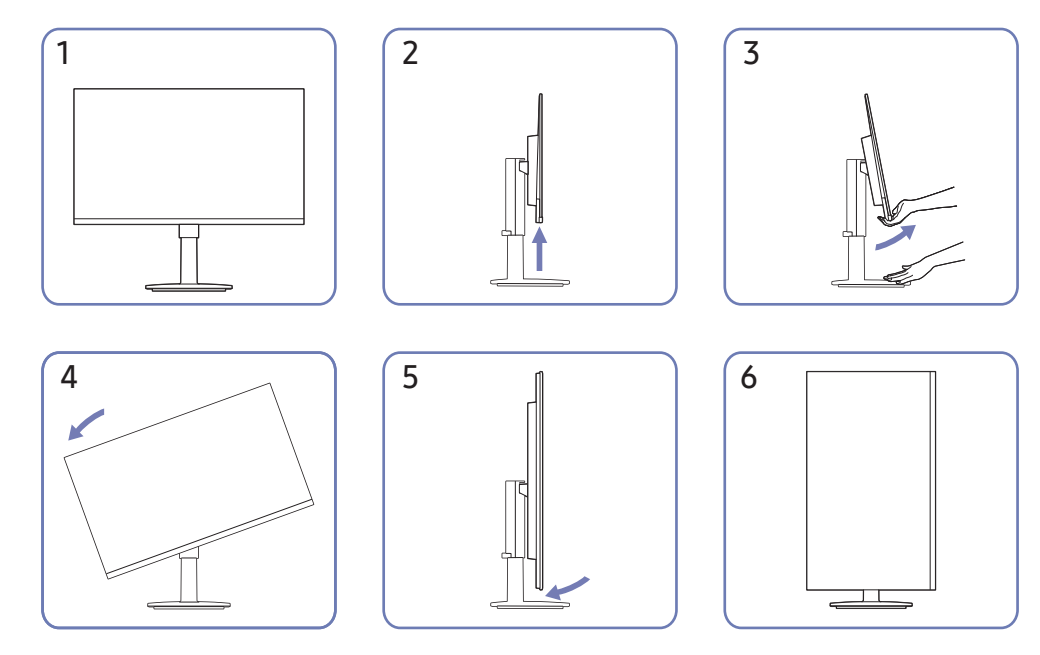

- Achten Sie darauf, den Standfuß vollständig auszuziehen, bevor Sie das Produkt drehen.
- Wenn Sie das Produkt drehen und der Standfuß nicht vollständig ausgezogen ist schlägt die Kante des Produkts eventuell auf den Boden auf und wird beschädigt.
- Achten Sie beim Drehen des Geräts darauf, das Gerät nicht durch Stoßen gegen einen Gegenstand oder den Standfuß zu beschädigen.

# Schloss für den Diebstahlschutz

- Durch das Schloss f
  ür den Diebstahlschutz k
  önnen Sie das Ger
  ät sogar im öffentlichen Bereich sicher verwenden.
- Die Form und Verriegelungsmethode des Schlosses hängen vom jeweiligen Hersteller ab. Informationen zur richtigen Anwendung des Diebstahlschutzes entnehmen Sie bitte den Handbüchern.

### So schließen Sie die Verriegelung für den Diebstahlschutz ab:

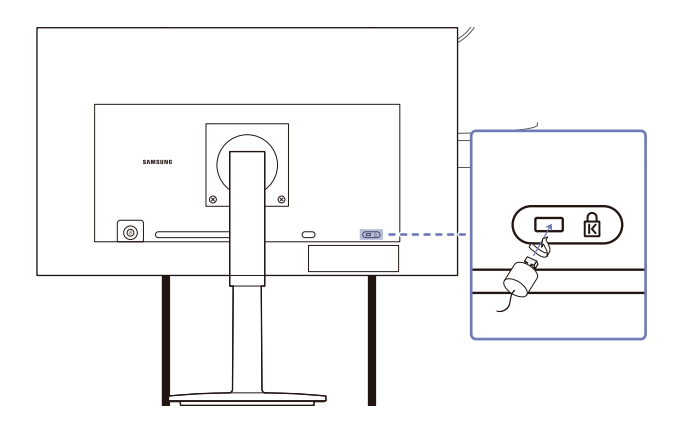

- 1 Befestigen Sie das Kabel Ihrer Verriegelung für den Diebstahlschutz an einem schweren Objekt wie z. B. einem Schreibtisch.
- 2 Führen Sie das eine Ende des Kabels durch die Schleife am anderen Ende.
- **3** Setzen Sie die Verriegelung in den Steckplatz des Schlosses für den Diebstahlschutz an der Rückseite des Geräts ein.
- 4 Verriegeln Sie das Schloss.
  - Eine Verriegelung für den Diebstahlschutz ist gesondert erhältlich.
  - Informationen zur richtigen Anwendung des Diebstahlschutzes entnehmen Sie bitte den Handbüchern.
  - Verriegelungen f
    ür den Diebstahlschutz k
    önnen im Elektronikfachhandel oder online gekauft werden.

# Spezifikationen des Wandhalterungskits (VESA)

- Montieren Sie die Wandhalterung an einer massiven senkrechten Wand. Wenn Sie die Wandhalterung an einer Wand aus einem Material wie z. B. Gipskarton montieren möchten, wenden Sie sich bitte an einen Fachhändler, um zusätzliche Informationen zu erhalten. Wenn Sie das Gerät an einer schrägen Wand montieren, kann es herunterfallen und zu schweren Verletzungen führen. Samsung-Wandhalterungskits enthalten eine detaillierte Montageanleitung und alle für die Montage benötigten Teile.
- Verwenden Sie keine Schrauben, die länger als die Standardlänge sind oder nicht der VESA-Standardspezifikation für Schrauben entsprechen. Zu lange Schrauben können zu Schäden im Inneren des Geräts führen.
- Bei Wandhalterungen, die nicht den VESA-Standard für Schrauben einhalten, kann die Länge der Schrauben je nach Wandbefestigungsspezifikationen variieren.
- Ziehen Sie die Schrauben nicht zu fest an. Andernfalls könnte das Produkt beschädigt werden oder herunterfallen und Verletzungen verursachen. Samsung haftet nicht für diese Art von Unfällen.
- Samsung haftet nicht für Produkt- oder Personenschäden, wenn eine Nicht-VESA- oder nicht spezifizierte Wandhalterung verwendet wird oder der Endverbraucher nicht die Montageanweisungen des Produkts befolgt.
- Montieren Sie das Gerät nicht mit einer Neigung von mehr als 15°.
- Die Standardabmessungen für Wandmontagekits finden Sie in der folgenden Tabelle.

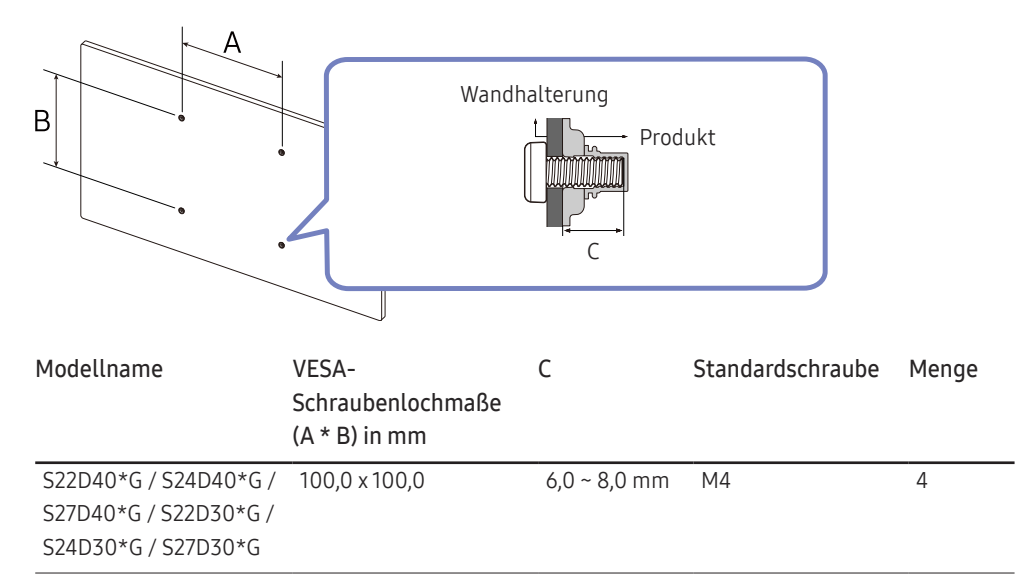

Montieren Sie das Wandmontagekit nicht, während das Gerät eingeschaltet ist. Dies könnte zu Verletzungen durch Stromschlag führen.

# Systemsteuerung

- Die Farbe und Form von Teilen können sich von diesen Darstellungen unterscheiden. Unangekündigte Änderungen der technischen Daten des Geräts zum Zweck der Qualitätssteigerung sind vorbehalten.
- Sie können das Gerät mit der O-Taste auf einschalten und dann die Funktionstastenhilfe verwenden. Die Funktionstastenhilfe wird angezeigt, wenn die O-Taste gedrückt wird, während das Gerät eingeschaltet ist.

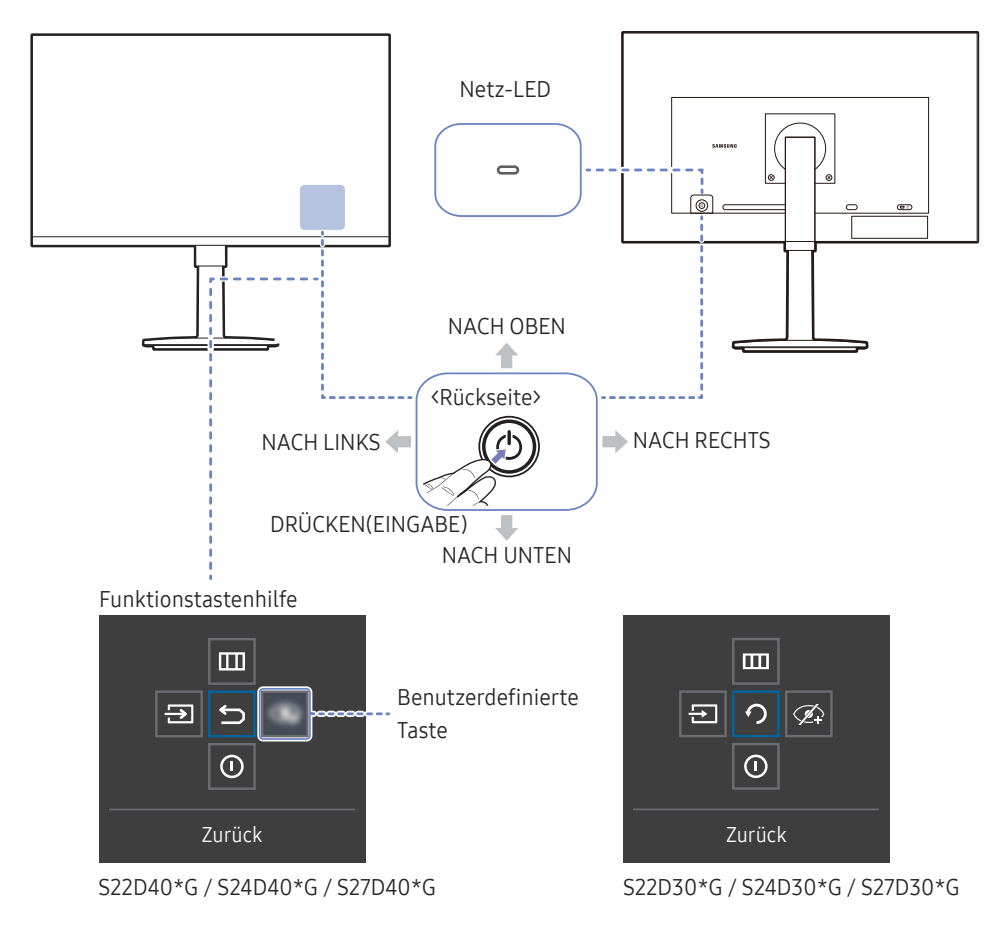

| Bauteile                 |                 | Beschreibung                                                                                                    |
|--------------------------|-----------------|----------------------------------------------------------------------------------------------------|
|                          | ٢               | Verwenden Sie diese multidirektionale Taste, um das Gerät<br>einzuschalten oder die Menüs zu navigieren.                                                                                                    |
| Netz-LED                 |                 | Diese LED zeigt den Netzstatus an.<br><sup>—</sup> Sie können auf dem Menübildschirm den Betrieb der Netz-LED<br>aktivieren oder deaktivieren. (∭ → System → StromvLED Ein)                                                                                                    |
| Funkti                   | onstastenhilfe  | Drücken Sie zum Verwenden der Funktionstastenhilfe die ③-Taste bei eingeschaltetem Bildschirm.                                                                                                    |
|                          |                 | • "Custom Key" wird verwendet, um in Benutzerdefinierte Taste anpassen direkt auf den Funktionssatz zuzugreifen.                                                                                                    |
|                          |                 | Benutzerdefinierte Taste anpassen                                                                                                    |
| Benutzerdefinierte Taste |                 | <ul> <li>Wechseln Sie mithilfe der Funktionstaste zu IIII → System</li> <li>→ Benutzerdefinierte Taste anpassen und ändern Sie die benutzerdefinierte Taste.</li> </ul>                                                                                                    |
|                          |                 | <sup>—</sup> Nur Modelle S22D40*G / S24D40*G / S27D40*G.                                                                                                    |
| ⋺                        | Quelle          | Ändert die Eingangsquelle. In der oberen linken Ecke des<br>Bildschirms wird eine Meldung angezeigt, wenn die Eingangsquelle<br>geändert wurde.                                                                                                    |
|                          | Menü            | Hiermit zeigen Sie das Bildschirmmenü an.                                                                                                    |
|                          |                 | Zum Aktivieren oder Deaktivieren der Menüsperre fahren Sie mit<br>dem nächsten Schritt fort (bewegen Sie die ③-Taste nach rechts),<br>während das "Menü" angezeigt wird, und drücken Sie dann die<br>③-Taste für 10 Sekunden nach links, bis der Menübildschirm<br>ausgeblendet wird. |
|                          |                 | Wenn die Menüsperre aktiviert ist, sind Helligkeit, Kontrast, Augenschonmodus, Lautstärke und Information verfügbar.                                                                                                    |
| Augens                   | Augenschonmodus | Aktiviert den Eye Saver Mode.                                                                                                    |
|                          | 5               | <sup>—</sup> Nur Modelle S22D30*G / S24D30*G / S27D30*G.                                                                                                    |
|                          | Aussch.         | Schaltet das Gerät aus.                                                                                                    |
| ♪                        | Zurück          | Dient zum Verlassen der Menüseite.                                                                                                    |

# Direkte Tastenhilfe

Auf dem Bildschirm der Direkten Tastenhilfe erscheinen die folgenden Menüoptionen, wenn der Produktbildschirm eingeschaltet oder wenn die Eingangsquelle geändert wird.

#### S22D40\*G / S24D40\*G / S27D40\*G

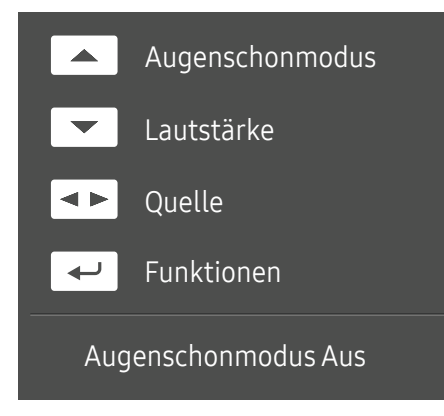

<sup>—</sup> Der Bildschirm der Direkten Tastenhilfe zeigt an, ob Augenschonmodus aktiviert ist. (Aus, Gering, Hoch)

- ─ Wenn am Gerät das OSD-Menü nicht angezeigt wird, können Sie die ⊚-Taste wie folgt verwenden.
- NACH OBEN: Passen Sie Helligkeit, Kontrast, Augenschonmodus an.
- NACH UNTEN: Passen Sie Lautstärke, Mute an.
- LINKS/RECHTS: Passen Sie Quelle an.
- DRÜCKEN(EINGABE): Funktionstastenhilfe anzeigen.

#### S22D30\*G / S24D30\*G / S27D30\*G

#### HDMI-Modus

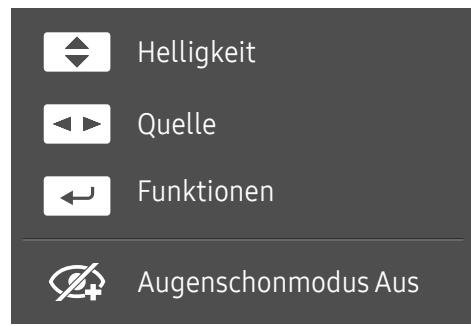

- NACH OBEN/NACH UNTEN: Passen Sie Helligkeit, Kontrast, Schärfe an.
- LINKS/RECHTS: Passen Sie Quelle an.
- DRÜCKEN(EINGABE): Funktionstastenhilfe anzeigen.

#### Analog-Modus

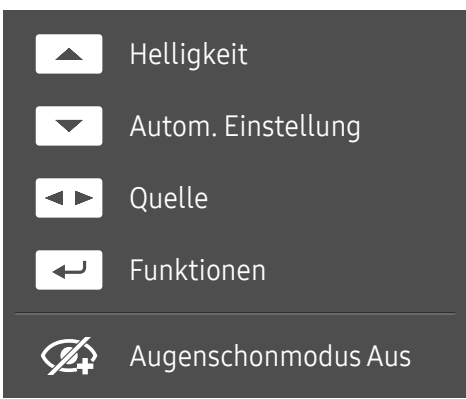

- NACH OBEN: Passen Sie Helligkeit, Kontrast, Schärfe an.
- NACH UNTEN: Passen Sie Autom. Einstellung an.

Wenn Sie die Auflösung unter "Eigenschaften von Anzeige" ändern, wird die Funktion Autom. Einstellung aktiviert.

<sup>—</sup> Diese Funktion ist nur im **Analog**-Modus verfügbar.

- LINKS/RECHTS: Passen Sie Quelle an.
- DRÜCKEN(EINGABE): Funktionstastenhilfe anzeigen.

# Anschließen und Verwenden eines externen Geräts

# Lesen Sie das Nachfolgende, bevor Sie das Gerät verbinden.

- 1 Überprüfen Sie die Form der beiden Anschlüsse der mitgelieferten Signalkabel und die Form und Position der Anschlüsse am Produkt und dem externen Gerät, bevor Sie das Produkt verbinden.
- 2 Stellen Sie sicher, dass Sie die Stromkabel vom Produkt und dem externen Gerät getrennt sind, um Beschädigungen am Produkt durch einen Kurzschluss oder Überstrom zu verhindern, bevor Sie das Produkt verbinden.
- **3** Wenn alle Signalkabel richtig angeschlossen sind, verbinden Sie die Stromkabel wieder mit dem Produkt und dem externen Gerät.
- 4 Wenn die Verbindung abgeschlossen ist, lesen Sie die Handbücher, um sich mit den Funktionen des Produkts, Vorsichtsmaßnahmen und weiteren Informationen für die Verwendung des Produkts vertraut zu machen.

<sup>—</sup> Die Anschlussteile können je nach Produkt unterschiedlich sein.

<sup>—</sup> Die vorhandenen Anschlüsse können je nach Gerät variieren.

# Anschlüsse

Die verfügbaren Funktionen können je nach Modell unterschiedlich sein. Die Farbe und Form von Teilen können sich von diesen Darstellungen unterscheiden. Unangekündigte Änderungen der technischen Daten des Geräts zum Zweck der Qualitätssteigerung sind vorbehalten. Entsprechende Informationen finden Sie im jeweiligen Handbuch.

#### S22D30\*G / S24D30\*G / S27D30\*G

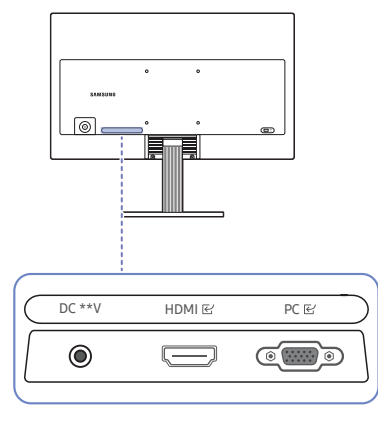

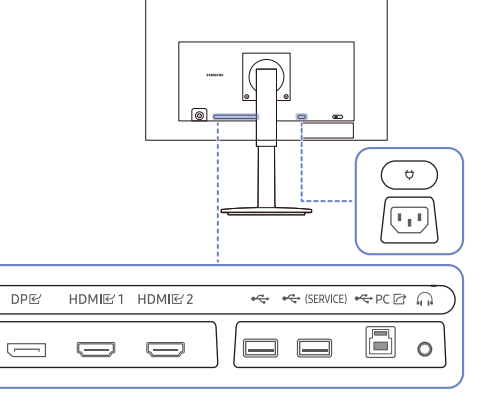

S22D40\*G / S24D40\*G / S27D40\*G

| Anschluss                 | Beschreibung                                                                    |
|---------------------------|---------------------------------------------------------------------------------|
| ← (SERVICE)               | Anschließen an ein USB-Gerät.                                                   |
|                           | Zum Aktualisieren der Software verwendet.                                       |
| • <del>{</del>            | Anschließen an ein USB-Gerät.                                                   |
| $\widehat{\mathbf{n}}$    | Zur Verbindung mit einem Audio-Ausgabegerät wie beispielsweise einem Kopfhörer. |
| HDMI匠<br>HDMI匠1<br>HDMI匠2 | Zum Anschluss eines Quellgeräts über ein HDMI-Kabel.                            |
| DPビ                       | Zum Anschluss eines PCs über ein DP-Kabel.                                      |
| •<> PC ☑                  | Zur Verbindung mit einem PC über ein USB-Kabel.                                 |
|                           | <sup>—</sup> Dieser Anschluss kann nur mit einem PC verbunden werden.           |
| PC€                       | Zur Verbindung mit einem PC über ein D-SUB-Kabel.                               |
| φ                         | Verbinden Sie das Netzkabel für das Produkt.                                    |
| DC **V                    | Für den Anschluss des AC/DC-Netzteil.                                           |

# Anschließen und Verwenden eines PCs

#### Wählen Sie für Ihren Computer geeignete Anschlussmethode.

- Wenn Sie ein Quellgerät mit einem Adapter anschließen, funktioniert das Gerät je nach den Eigenschaften des Adapters möglicherweise nicht ordnungsgemäß.
- Die verfügbaren Funktionen können je nach Modell unterschiedlich sein. Auf der Seite <u>Anschlüsse</u> finden Sie die Anschluss-Spezifikationen für jedes Produkt.

### Anschließen mit einem HDMI-Kabel

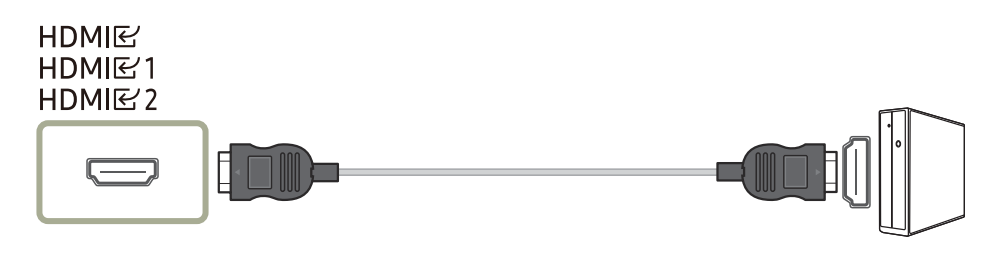

Es wird empfohlen, das als Bestandteil beiliegende HDMI-Kabel zu verwenden. Wird keins bereitgestellt, vergewissern Sie sich, ein autorisiertes HDMI-Kabel für Verbindungen zu verwenden. Wenn Sie ein nicht autorisiertes HDMI-Kabel verwenden, kann sich die Bildqualität verschlechtern.

### Anschließen mit einem DP-Kabel

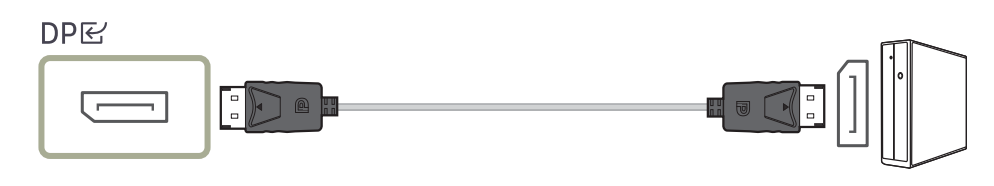

Es wird empfohlen, das als Zubehör beiliegende DP-Kabel zu verwenden. Wird keins bereitgestellt, vergewissern Sie sich, ein DP-Kabel von maximal 1,5 m Länge zu verwenden.

Verwenden Sie ein VESA-zertifiziertes DP1.2-Kabel oder höher und seinen DP-Adapter.

### Anschließen von Kopfhörern oder Ohrsteckern

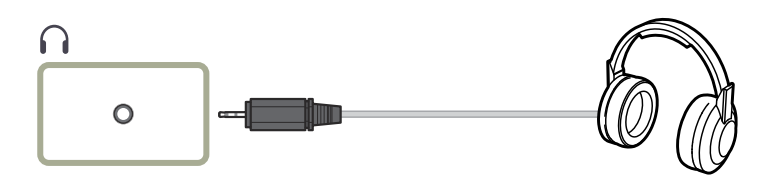

- Verwenden Sie Kopfhörer oder Ohrstecker, wenn Sie den Ton mit einem HDMI-HDMI- oder DP-Kabel aktivieren.
- <sup>—</sup> Die Kopfhörer- oder Ohrsteckerbuchse unterstützt nur den 3-Leitungs-Spitze-Ring-Schaft (TRS)-Typ.

### Anschließen mit einem D-SUB-Kabel (analog)

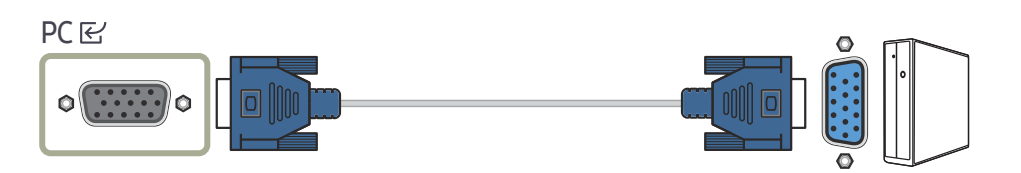

### Anschließen an die Stromversorgung

#### S22D30\*G / S24D30\*G / S27D30\*G

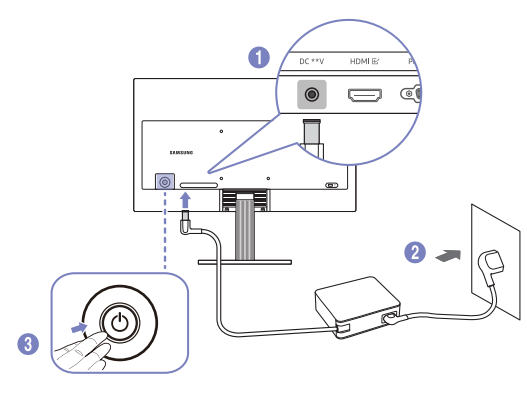

1 Verbinden Sie das Netzkabel mit dem AC/DC-Netzteil. Schließen Sie nun das AC/DC-Netzteil an den DC \*\*V-Anschluss an der Rückseite des Geräts an.

<sup>–</sup> Die bewertete Stromversorgung für Adapter unterscheidet sich je nach Modell. Verwenden Sie einen Adapter, der den Angaben zum Energieverbrauch des Modells entspricht.

- 2 Stecken Sie das Netzkabel in die Steckdose.
- 3 Drücken Sie die 🕲-Taste auf dem Produkt, um es einzuschalten.

<sup>–</sup> Die Eingangsspannung wird automatisch umgeschaltet.

#### S22D40\*G / S24D40\*G / S27D40\*G

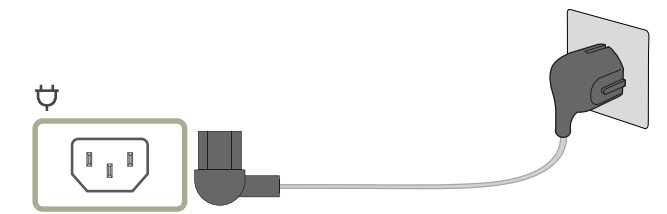

Um dieses Gerät zu verwenden, verbinden Sie das Netzkabel mit einer Steckdose und dem Anschluss  $\heartsuit$  des Geräts.

Die Eingangsspannung wird automatisch umgeschaltet.

# Anschließen des Geräts an einen PC als USB-HUB

Wenn Sie das Gerät als Hub verwenden, können Sie jeweils verschiedene Quellgeräte mit dem Gerät verbinden und verwenden.

<sup>—</sup> Portnamen und die Nummern der Ports können sich je nach Modell unterscheiden.

#### S22D40\*G / S24D40\*G / S27D40\*G

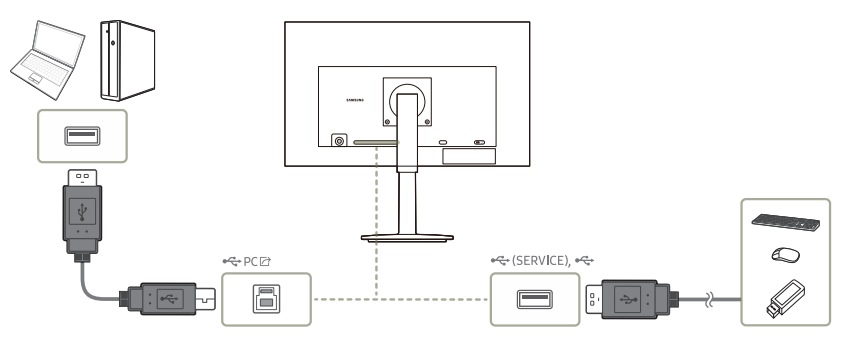

- Um ein USB-Gerät schneller erkennen und starten zu können, schließen Sie das USB-Gerät an den -Anschluss des Geräts an. Die Lese/ Schreibgeschwindigkeit wird von Ihrem USB-Gerät und Computer beeinflusst.
- Bei USB-bezogenen Problemen, die durch Betriebssystem, Treiber oder Software verursacht werden, wenden Sie sich bitte an die entsprechenden Hersteller.
- Angesichts der Markteinführung verschiedener USB-Geräte können wir nicht garantieren, dass unsere Produkte mit allen USB-Geräten abgestimmt sind.
- <sup>—</sup> Stellen Sie bitte sicher, dass externe Massenspeicher-Festplatten, die eine externe Stromversorgung benötigen, an eine Stromquelle angeschlossen sind.
- Das Unternehmen haftet nicht für Probleme oder Schäden an externen Geräten, die durch die Verwendung eines nicht für den Anschluss zugelassenen Kabels entstehen.
- Einige Geräte unterstützen nicht den USB-Standard. Dies kann zu Fehlfunktionen des Geräts führen.

# Ordentliche Kabelverlegung

S22D30\*G / S24D30\*G / S27D30\*G

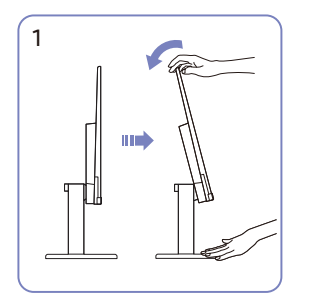

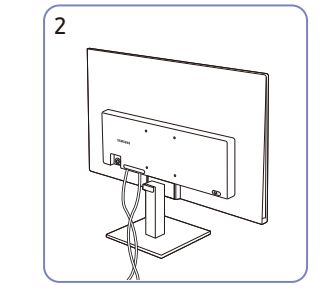

Neigen Sie das Display wie in der Abbildung gezeigt.

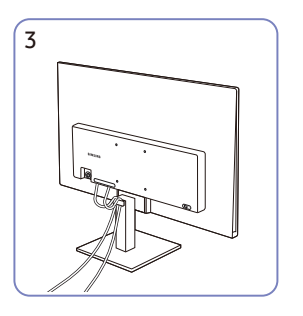

Verlegen Sie beide Kabel wie in der Abbildung gezeigt im Kabelhalter am Standfuß (STANDFUSSKABEL-HALTERUNG), um die Kabel zu organisieren.

Die Montage ist abgeschlossen.

#### S22D40\*G / S24D40\*G / S27D40\*G

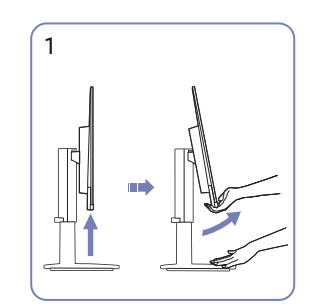

Neigen Sie das Display wie in der Abbildung gezeigt.

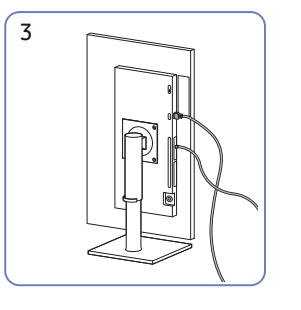

5

Position.

Schließen Sie die entsprechenden Kabel an.

Drehen Sie das Gerät in die horizontale

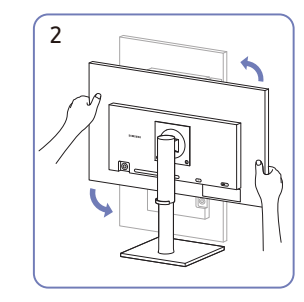

Drehen Sie das Gerät in die höchste vertikale Position.

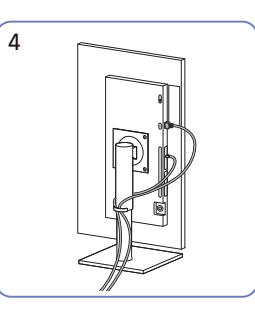

Verlegen Sie beide Kabel wie in der Abbildung gezeigt im Kabelhalter am Standfuß (STANDFUSSKABEL-HALTERUNG), um die Kabel zu organisieren.

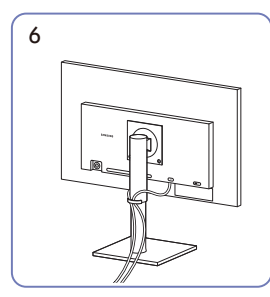

Die Montage ist abgeschlossen.

Schließen Sie die entsprechenden Kabel an.

# Einstellen der optimalen Auflösung

Wenn Sie das Gerät nach dem Kauf zum ersten Mal einschalten, wird eine Informationsmeldung angezeigt, wie Sie die optimale Auflösung einstellen.

Wählen Sie eine Sprache in der Informationsnachricht aus, und stellen Sie die Auflösung am PC auf einen optimalen Wert ein.

<sup>—</sup> Wenn nicht die optimale Auflösung ausgewählt ist, wird die Meldung eine bestimmte Zeit lang bis zu dreimal angezeigt, auch wenn das Gerät aus- und wieder eingeschaltet wird.

Wenn Sie die optimale Auflösung für Ihren Computer einstellen möchten. Siehe (FAQs) → <u>"Wie wird die Auflösung eingestellt?</u>"

# Menü Funktionstastenhilfe → Ⅲ

<sup>—</sup> Die verfügbaren Funktionen können je nach Modell unterschiedlich sein. Die Farbe und Form von Teilen können sich von diesen Darstellungen unterscheiden. Unangekündigte Änderungen der technischen Daten des Geräts zum Zweck der Qualitätssteigerung sind vorbehalten.

# Bild

| 2.        | Beschreibung                                                                                                   |
|-----------|----------------------------------------------------------------------------------------------------|
| Bildmodus | Dieses Menü bietet eine optimale Bildqualität für die Umgebung, in der das Gerät verwendet wird.               |
|           | Dieses Menü ist nicht verfügbar, wenn Augenschonmodus aktiviert ist.                                           |
|           | S22D40*G / S24D40*G / S27D40*G                                                                                 |
|           | Im PC-Modus                                                                                                    |
|           | <ul> <li>Unterhaltung: Erzielen Sie eine klare und lebendige Bildqualität<br/>mit Farbverbesserung.</li> </ul> |
|           | <ul> <li>Grafik: Erzielen Sie die Qualität von Bildinhalten ohne<br/>Farbverbesserung.</li> </ul>              |
|           | • Eco: Dieser Bildschirm wird bereitgestellt, um Energie zu sparen.                                            |
|           | Spielestandard: Erzielen Sie eine zum Spielen geeignete                                                        |

Bildqualität.

| 2.        | Beschreibung                                                                                                    |
|-----------|----------------------------------------------------------------------------------------------------|
| Bildmodus | <ul> <li>Rollenspiel: Dieser Modus wurde f ür 3D-Graphiken und<br/>Sofortnachrichten auf dem RPG (Role Playing Game)-<br/>Spielbildschirm optimiert.</li> </ul>                                                                                       |
|           | <ul> <li>RTS: Erhöhen Sie Farbtemperatur und Kontrastverhältnis, um<br/>die Sichtbarkeit des RTS (Real-Time Strategy)-Bildschirms und<br/>der Minikarte zu verbessern.</li> </ul>                                                                     |
|           | <ul> <li>FPS: Erhöhen Sie die Helligkeit dunkler Anzeigebereiche auf<br/>dem FPS (First-Person Shooter)-Spielbildschirm. Durch diesen<br/>Modus wird die Sichtbarkeit Ihrer Feinde bei einem FPS (First-<br/>Person Shooter)-Spiel erhöht.</li> </ul> |
|           | <ul> <li>Sport: Damit erzielen Sie eine Helligkeit und Schärfe wie beim<br/>Monitor. Sportinhalte werden optimal wiedergegeben.</li> </ul>                                                                                                    |
|           | <ul> <li>Original: Erzielen Sie die reine Bildqualität von Inhalten ohne<br/>Farbverbesserung.</li> </ul>                                                                                                    |
|           | <ul> <li>Benutzerdef.: Passen Sie den Kontrast und die Helligkeit nach<br/>Bedarf an.</li> </ul>                                                                                                    |

| 2.                                                                                                    | Beschreibung                                                                                                    | 2.                                                                                                    | Beschreibung                                                                                                    |  |
|----------------------------------------------------------------------------------------------------|----------------------------------------------------------------------------------------------------|----------------------------------------------------------------------------------------------------|----------------------------------------------------------------------------------------------------|--|
| Bildmodus                                                                                                    | Im AV-Modus<br>Wenn das externe Signal über HDMI, DP angeschlossen ist<br>und <mark>PC/AV-Modus</mark> auf AV eingestellt ist, gibt es für <mark>Bildmodus</mark>                                                                                                    | Bildmodus Pangeschlossen ist t, gibt es für Bildmodus enen automatischen d Eco, Film, Spielestandard, nd Benutzerdef.). Sie können lm, Spielestandard, FPS, | <ul> <li>RTS: Erhöhen Sie Farbtemperatur und Kontrastverhältnis, um<br/>die Sichtbarkeit des RTS (Real-Time Strategy)-Bildschirms und<br/>der Minikarte zu verbessern.</li> </ul>                                                                     |  |
| die elf folgenden, werkseitig vorgegebenen automatischen<br>Bildeinstellungen (Dynamisch, Standard Eco, Film, Spielestandard,<br>FPS, RTS, Rollenspiel, Sport, Original und Benutzerdef.). Sie können<br>entweder Dynamisch, Standard, Eco, Film, Spielestandard, FPS,<br>RTS, Rollenspiel, Sport, Original oder Benutzerdef. aktivieren.<br>Bei Auswahl von Benutzerdef. werden automatisch Ihre<br>benutzerdefinierten Bildeinstellungen angewendet | die elf folgenden, werkseitig vorgegebenen automatischen<br>Bildeinstellungen (Dynamisch, Standard Eco, Film, Spielestandard,<br>FPS, RTS, Rollenspiel, Sport, Original und Benutzerdef.). Sie können<br>entweder Dynamisch, Standard, Eco, Film, Spielestandard, FPS, |                                                                                                    | <ul> <li>FPS: Erhöhen Sie die Helligkeit dunkler Anzeigebereiche auf<br/>dem FPS (First-Person Shooter)-Spielbildschirm. Durch diesen<br/>Modus wird die Sichtbarkeit Ihrer Feinde bei einem FPS (First-<br/>Person Shooter)-Spiel erhöht.</li> </ul> |  |
|                                                                                                    |                                                                                                    | • Sport: Damit erzielen Sie eine Helligkeit und Schärfe wie beim Monitor. Sportinhalte werden optimal wiedergegeben.                                        |                                                                                                    |  |
|                                                                                                    | — Unterstützt Anschlüsse können je nach Produkt abweichen.                                                                                                    |                                                                                                    | Original: Erzielen Sie die reine Bildqualität von Inhalten ohne Eachvorbessorung                                                                                                    |  |
| <ul> <li>Dynamisch<br/>Bild als im</li> <li>Standard: \<br/>hell ist.</li> </ul>                                                                                                    | <ul> <li>Dynamisch: W\u00e4hlen Sie diesen Modus aus, um ein sch\u00e4rferes<br/>Bild als im Modus Standard anzuzeigen.</li> </ul>                                                                                                    |                                                                                                    | <ul> <li>Benutzerdef.: Wählen Sie diesen Modus aus, wenn Sie das Bild<br/>nach Wunsch annassen möchten</li> </ul>                                                                                                    |  |
|                                                                                                    | <ul> <li>Standard: W\u00e4hlen Sie diesen Modus aus, wenn die Umgebung<br/>hell ist.</li> </ul>                                                                                                    |                                                                                                    | <ul> <li>Das Eingangsquelle ist 480p, 576p, 720p oder 1080p, und das Gerät</li> <li>zaist ein permales Bild (nicht ides Medell unterstützt sämtliche</li> </ul>                                                                                       |  |
|                                                                                                    | • Eco: Dieser Bildschirm wird bereitgestellt, um Energie zu sparen.                                                                                                    |                                                                                                    | dieser Signale.).                                                                                                    |  |
|                                                                                                    | <ul> <li>Film: W\u00e4hlen Sie diesen Modus aus, wenn die Umgebung<br/>dunkel ist. Auf diese Weise sparen Sie Strom und verringern die<br/>Augenbelastung.</li> </ul>                                                                                                  |                                                                                                    |                                                                                                    |  |
|                                                                                                    | <ul> <li>Spielestandard: Erzielen Sie eine zum Spielen geeignete<br/>Bildqualität.</li> </ul>                                                                                                    |                                                                                                    |                                                                                                    |  |
|                                                                                                    | <ul> <li>Rollenspiel: Dieser Modus wurde f ür 3D-Graphiken und<br/>Sofortnachrichten auf dem RPG (Role Playing Game)-<br/>Spielbildschirm optimiert.</li> </ul>                                                                                                    |                                                                                                    |                                                                                                    |  |

| 2.        | Beschreibung                                                                                                    | 2.        | Beschreibung                                                                                                    |
|-----------|----------------------------------------------------------------------------------------------------|-----------|----------------------------------------------------------------------------------------------------|
| Bildmodus | Dieses Menü bietet eine optimale Bildqualität für die Umgebung, in<br>der das Gerät verwendet wird                                                                                                    | Bildmodus | Im AV-Modus                                                                                                    |
|           | <ul> <li>Dieses Menü ist nicht verfügbar, wenn Augenschonmodus aktiviert ist.</li> <li>Dieses Menü ist nicht verfügbar, wenn Öko-Sparmodus Plus aktiviert ist.</li> <li>Dieses Menü ist nicht verfügbar, wenn Spielemodus aktiviert ist.</li> </ul> |           | Wenn der externe Eingang über HDMI angeschlossen ist PC/<br>AV-Modus auf AV eingestellt ist, gibt es für Bildmodus die<br>vier folgenden, werkseitig vorgegebenen Bildeinstellungen<br>(Dynamisch, Standard, Film und Benutzerdef.). Sie können eine<br>der Einstellungen Dynamisch, Standard, Film oder Benutzerdef.<br>aktivieren. Bei Auswahl von Benutzerdef. werden automatisch Ihre<br>benutzerdefinierten Bildeinstellungen angewendet. |
|           | Im PC-Modus                                                                                                    |           | <ul> <li>Dynamisch: W\u00e4hlen Sie diesen Modus aus, um ein sch\u00e4rferes<br/>Bild als im Modus Standard anzuzeigen.</li> </ul>                                                                                                    |
|           | Benutzerdef.: Passen Sie den Kontrast und die Helligkeit nach Bedarf an.                                                                                                    |           | <ul> <li>Standard: W\u00e4hlen Sie diesen Modus aus, wenn die Umgebung<br/>hell ist.</li> </ul>                                                                                                    |
|           | <ul> <li>Standard: Damit erzielen Sie eine Bildqualität, die zur<br/>Bearbeitung von Dokumenten oder f ür das Internet geeignet ist.</li> </ul>                                                                                                    |           | <ul> <li>Film: W\u00e4hlen Sie diesen Modus aus, wenn die Umgebung<br/>dunkel ist. Auf diese Weise sparen Sie Strom und verringern die</li> </ul>                                                                                                    |
|           | <ul> <li>Kino: Damit erzielen Sie eine Helligkeit und Schärfe wie<br/>beim Monitor. Video- und DVD-Inhalte werden optimal</li> </ul>                                                                                                    |           | Augenbelastung.                                                                                                    |
|           | wiedergegeben.                                                                                                    |           | <ul> <li>benutzerdet.: wanten Sie diesen Modus aus, wehn Sie das Bild<br/>nach Wunsch anpassen möchten.</li> </ul>                                                                                                    |
|           | ist die Helligkeit besonders ausgewogen.                                                                                                    |           | Das Eingangsquelle ist 480p, 576p, 720p oder 1080p, und das Gerät<br>zeigt ein normales Bild (nicht jedes Modell unterstützt sämtliche                                                                                                    |

dieser Signale.).

| 2.         | Beschreibung                                                                                                    | 2.                   | Beschreibung                                                                                                    |
|------------|----------------------------------------------------------------------------------------------------|----------------------|----------------------------------------------------------------------------------------------------|
| Helligkeit | Stellen Sie die allgemeine Helligkeit des Bilds ein.                                                                                                    | Farbe                | Zur Einstellung der Farbsättigungswerte.                                                                          |
|            | Ein höherer Wert lässt das Bild heller erscheinen.                                                                                                    |                      | <sup>—</sup> Dieses Menü ist nicht verfügbar, wenn <mark>Augenschonmodus</mark> aktiviert                         |
|            | <sup>—</sup> Dieses Menü ist nicht verfügbar, wenn Augenschonmodus aktiviert                                                                              |                      | ist.                                                                                                    |
|            | ist.                                                                                                    |                      | Diese Option ist nicht verfügbar, wenn sich <b>Bildmodus</b> im Modus <b>Kino</b>                                 |
|            | <ul> <li>Dieses Menü ist nicht verfügbar, wenn Bildmodus im Optimalkontrast-</li> <li>Modus ist. (Nur Modelle S22D30*G / S24D30*G / S27D30*G.)</li> </ul> |                      | S27D30*G.)                                                                                                    |
|            | Dieses Menü ist nicht verfügbar, wenn Öko-Sparmodus Plus aktiviert<br>ist. (Nur Modelle S22D30*G / S24D30*G / S27D30*G.)                                  |                      | Dieses Menü ist nicht verfügbar, wenn Spielemodus aktiviert ist. (Nur<br>Modelle S22D30*G / S24D30*G / S27D30*G.) |
|            | <sup>—</sup> Dieses Menü ist nicht verfügbar, wenn <mark>Energie sparen</mark> aktiviert ist. (Nur                                                        | Farbton (G/R)        | Zur Einstellung des Verhältnisses zwischen Grün- und                                                              |
|            | Modelle S22D40*G / S24D40*G / S27D40*G.)                                                                                                    |                      | Rotsattigungswerten. Durch Erhohen der Werte wird die Sattigung                                                   |
| Kontrast   | Stellen Sie den Kontrast zwischen den Objekten und dem                                                                                                    |                      |                                                                                                    |
|            | Hintergrund ein.                                                                                                    |                      |                                                                                                    |
|            | Ein höherer Wert steigert den Kontrast, so dass Objekte klarer<br>erscheinen.                                                                             |                      | Dieses Menu ist nicht verrugbar, wenn <b>Augenschonmodus</b> aktiviert<br>ist.                                    |
|            | Diese Option ist nicht verfügbar, wenn sich Bildmodus im Modus Kino                                                                                       | Kontrastverbesserung | Stellen Sie den automatischen Kontrastausgleich ein, um                                                           |
|            | oder <b>Optimalkontrast</b> befindet. (Nur Modelle S22D30*G / S24D30*G /<br>S27D30*G.)                                                                    |                      | große Unterschiede zwischen hellen und dunklen Bereichen<br>auszugleichen.                                        |
|            | <sup>—</sup> Dieses Menü ist nicht verfügbar, wenn <mark>Spielemodus</mark> aktiviert ist. (Nur                                                           |                      | • Aus / Gering / Hoch                                                                                             |
|            | Modelle S22D30*G / S24D30*G / S27D30*G.)                                                                                                    |                      | <sup>—</sup> Nur Modelle S22D40*G / S24D40*G / S27D40*G.                                                          |
| Schärfe    | Stellen Sie die Umrisse von Objekten klarer oder verschwommener<br>dar.                                                                                   |                      | Dieses Menü ist nicht verfügbar, wenn Augenschonmodus aktiviert ist.                                              |
|            | Ein höherer Wert lässt die Umrisse von Objekten klarer erscheinen.                                                                                        | Farbtemp.            | Wählen Sie den geeigneten Farbton aus.                                                                            |
|            | Diese Option ist nicht verfügbar, wenn sich Bildmodus im Modus Kino                                                                                       |                      | <sup>—</sup> Nur Modelle S22D40*G / S24D40*G / S27D40*G.                                                          |
|            | oder <b>Optimalkontrast</b> befindet. (Nur Modelle S22D30*G / S24D30*G /<br>S27D30*G.)                                                                    |                      | Dieses Menü ist nicht verfügbar, wenn Augenschonmodus aktiviert ist                                               |
|            | Dieses Menü ist nicht verfügbar, wenn Spielemodus aktiviert ist. (Nur<br>Modelle S22D30*G / S24D30*G / S27D30*G.)                                         |                      | ···· •·                                                                                                    |

| 2.           | Beschreibung                                                                                                   | 2.                     | Beschreibung                                                                                                    |  |
|--------------|----------------------------------------------------------------------------------------------------|------------------------|----------------------------------------------------------------------------------------------------|--|
| Weißabgleich | Farbtemperatur des Bilds so einstellen, dass weiße Objekte heller<br>erscheinen.                               | Schattendurchzeichnung | Passen Sie die Helligkeit dunkler Bilder an. Schwarze Einzelheiten<br>werden erhöht, he näher der Wert an 5 liegt. |  |
|              | <sup>—</sup> Nur Modelle S22D40*G / S24D40*G / S27D40*G.                                                       |                        | <sup>—</sup> Nur Modelle S22D40*G / S24D40*G / S27D40*G.                                                           |  |
|              | Dieses Menü ist nicht verfügbar, wenn Augenschonmodus aktiviert ist.                                           |                        | Dieses Menü ist nicht verfügbar, wenn Augenschonmodus aktiviert ist.                                               |  |
|              | Rot                                                                                                    | Farbraum               | Konfigurieren Sie die Einstellungen des Farbraums, um das                                                          |  |
|              | Zur Einstellung des Rotsättigungswerts. Je näher der Wert an 50                                                |                        | Farbspektrum Ihres Bildschirms fein einzustellen.                                                                  |  |
|              | liegt, desto höher ist die Farbintensität.                                                                     |                        | <sup>—</sup> Nur Modelle S22D40*G / S24D40*G / S27D40*G.                                                           |  |
|              | Grün                                                                                                    |                        | <sup>—</sup> Dieses Menü ist nicht verfügbar, wenn <b>Augenschonmodus</b> aktiviert                                |  |
|              | Zur Einstellung des Grünsättigungswerts. Je näher der Wert an 50<br>liegt, desto höher ist die Farbintensität. | Dyn. Helligkeit        | ist.<br>Passen Sie die Helligkeit automatisch an, um in den aktuellen                                              |  |
|              | Blau                                                                                                    |                        | Bedingungen den bestmöglichen Kontrast des Bildschirms zu                                                          |  |
|              | Zur Einstellung des Blausättigungswerts. Je näher der Wert an 50<br>liegt, desto höher ist die Farbintensität. |                        | — Nur Modelle S22D40*G / S24D40*G / S27D40*G.                                                                      |  |
|              | Zurücksetzen                                                                                                   |                        | Dieses Menü ist nicht verfügbar, wenn Augenschonmodus aktivier                                                     |  |
|              | Weißabgleich auf die Standardwerte zurücksetzen.                                                               |                        | Dieses Menü ist nicht verfügbar, wenn Öko-Sparmodus Plus aktiviert                                                 |  |
| Gamma        | Zur Einstellung der mittleren Helligkeit.                                                                      |                        | ist.                                                                                                    |  |
|              | <sup>—</sup> Nur Modelle S22D40*G / S24D40*G / S27D40*G.                                                       | Schwarzpegel           | Optimieren Sie die Helligkeit und den Kontrast des HDMI-Bilds,                                                     |  |
|              | <sup>—</sup> Dieses Menü ist nicht verfügbar, wenn <b>Augenschonmodus</b> aktiviert                            |                        | indem Sie den Schwarzpegel des Videosignals anpassen.                                                              |  |
|              | ist.                                                                                                    |                        | Stellen Sie die Bildqualität in diesem Fall mit Schwarzpegel ein.                                                  |  |
|              |                                                                                                    |                        | Auto / Normal / Gering                                                                                             |  |
|              |                                                                                                    |                        | — Diese Funktion ist nur im <b>HDMI</b> -Modus verfügbar                                                           |  |

- Schwarzpegel ist unter Umständen mit bestimmten Quellgeräten nicht kompatibel.
- Die Schwarzpegel-Funktion wird nur bei einer bestimmten AV-Auflösung wie 480p @ 60 Hz, 576p @ 50 Hz, 720p @ 60 Hz und 1080p @ 60 Hz aktiviert.

| 2.              | Beschreibung                                                                                                    | 2.         | Beschreibung                                                                                                    |  |  |
|-----------------|----------------------------------------------------------------------------------------------------|------------|----------------------------------------------------------------------------------------------------|--|--|
| Augenschonmodus | Augenschonmodus Einstellungen optimaler Bildqualität, die zur<br>Entspannung der Augen beitragen.                                      | Bildformat | Wählen Sie Größe und Seitenverhältnis des auf dem Bildschirm angezeigten Bildes aus.                                      |  |  |
|                 | Wenn Augenschonmodus eingeschaltet ist (Ein), wird das blaue                                                                           |            | Im <mark>PC</mark> -Modus                                                                                                 |  |  |
|                 | Licht mit einer Wellenlänge von etwa 400 nm abgesenkt und sorgt                                                                        |            | Auto / Breit                                                                                                    |  |  |
| Chielemedus     |                                                                                                    |            | Im <mark>AV</mark> -Modus                                                                                                 |  |  |
| Spietemodus     | Spielemodus konfigurieren.                                                                                                    |            | • 4:3 / 16:9 / Bildanpassung                                                                                              |  |  |
|                 | Verwenden Sie diese Funktion, wenn Sie Spiele auf einem PC spielen<br>oder eine Spielkonsole wie PlayStation™ oder Xbox™ angeschlossen |            | Die Funktion wird je nach den am Gerät vorhandenen Anschlüssen<br>möglicherweise nicht unterstützt.                       |  |  |
|                 | ist.                                                                                                    |            | <sup>—</sup> Unter folgenden Bedingungen können Sie die <mark>Bildformat</mark> anpassen.                                 |  |  |
|                 | <sup>—</sup> Nur Modelle S22D30*G / S24D30*G / S27D30*G.                                                                               |            | — Das Eingangsquelle ist 480p, 576p, 720p oder 1080p, und das Gerä                                                        |  |  |
|                 | Dieses Menü ist nicht verfügbar, wenn Augenschonmodus aktiviert ist.                                                                   |            | dieser Signale.).                                                                                                    |  |  |
|                 | Wenn sich das Gerät ausschaltet oder in den Energiesparmodus                                                                           |            | Dies kann nur eingestellt werden, wenn über HDMI, DP ein externes<br>Signal anliegt und der PC/AV-Modus aktiviert AV ist. |  |  |
|                 | auf <b>Aus</b> , auch wenn der Modus auf <b>Ein</b> eingestellt ist.                                                                   |            | <sup>—</sup> Unterstützt Anschlüsse können je nach Produkt abweichen.                                                     |  |  |
|                 | Wählen Sie Immer ein aus, wenn Spielemodus immer aktiviert bleiben soll.                                                               |            |                                                                                                    |  |  |
| Reaktionszeit   | Verkürzen Sie die Bildschirmreaktionszeit, um Videos lebendiger<br>und natürlicher wirken zu lassen.                                   |            |                                                                                                    |  |  |
|                 | Verwenden Sie den Standard-Modus, wenn Sie kein Video oder Spiel spielen.                                                              |            |                                                                                                    |  |  |

| 2. Beschreibung   |                                                                                                    |
|-------------------|----------------------------------------------------------------------------------------------------|
| Bildschirmanpass. | Stellen Sie die Position des Bildschirms ein oder verbessern Sie die<br>Bildqualität.                                                                                                    |
|                   | • H-Position: Verschiebt die Anzeige nach links oder rechts.                                                                                                    |
|                   | • V-Position: Verschiebt die Anzeige nach oben oder unten.                                                                                                    |
|                   | — Anschließen mit einem HDMI, DP-Kabel.                                                                                                    |
|                   | <sup>—</sup> Unterstützt Anschlüsse können je nach Produkt abweichen.                                                                                                    |
|                   | Dieses Menü ist nur verfügbar, wenn im AV-Modus Bildformat auf<br>Bildanpassung eingestellt ist.                                                                                                    |
|                   | Wenn im <b>AV</b> -Modus ein 480p-, 576p-, 720p- oder 1080p-Signal<br>anliegt und das Gerät ein normales Bild anzeigt, können Sie mit<br><mark>Bildanpassung</mark> die horizontale Position und die vertikale Position in<br>0–6 Stufen anpassen. |
|                   | Grob, Fein: Diese Funktion ist nur im Analog-Modus verfügbar. (Nur<br>Modelle S22D30*G / S24D30*G / S27D30*G.)                                                                                                    |
| Bild zurücksetzen | Setzen Sie alle Bildeinstellungen auf die Werkseinstellungen zurück.                                                                                                    |
|                   | <sup>—</sup> Nur Modelle S22D40*G / S24D40*G / S27D40*G.                                                                                                    |

# Bildschirmanzeige

| 2.                 | Beschreibung                                                                                                    |  |
|--------------------|----------------------------------------------------------------------------------------------------|--|
| Transparenz        | Einstellen der Transparenz für die Menüfenster.                                                                                                    |  |
| Position           | • H-Position: Verschiebt die Menü-Position nach links oder rechts.                                                                                                    |  |
|                    | • V-Position: Verschiebt die Menü-Position nach oben oder unten.                                                                                                    |  |
| Sprache            | Hiermit können Sie die Menüsprache festlegen.                                                                                                    |  |
|                    | Die Änderungen der Spracheinstellung werden nur auf das<br>Bildschirmmenü übernommen.                                                                                                    |  |
|                    | <sup>—</sup> Sie werden nicht auf andere Funktionen des PCs übernommen.                                                                                                    |  |
| Anz. dauer         | Stellen Sie ein, wie lange das Menüfenster auf dem Bildschirm<br>bleibt, wenn es nicht verwendet wird.                                                                                                    |  |
| Zeitinfos anzeigen | Zeigen Sie die verbleibende Zeit bis zum Ausblenden des<br>Menüfensters an. Die Zeit für die Menüanzeige kann in den<br>Menüeinstellungen festgelegt werden.<br><sup>—</sup> Nur Modelle S22D40*G / S24D40*G / S27D40*G. |  |

# System

| 2.                 | Beschreibung                                                                                                    |                  | erhalten.                                                                |
|--------------------|----------------------------------------------------------------------------------------------------|------------------|--------------------------------------------------------------------------|
| Energie sparen     | Verringern Sie den Stromverbrauch durch Anpassen der                                                                                                    |                  | — Nur Modelle S22D                                                       |
|                    | Helligkeitseinstellungen.                                                                                                    |                  | — Dieses Menü ist n                                                      |
|                    | <sup>—</sup> Nur Modelle S22D40*G / S24D40*G / S27D40*G.                                                                                                   |                  | — Dieses Menü ist ni                                                     |
| Öko-Sparmodus Plus | Reduzieren des Energieverbrauchs im Vergleich zum Verbrauch bei<br>maximaler Helligkeit.                                                                   |                  | Diese Option ist n Optimalkontrast                                       |
|                    | Aus: Deaktivieren der Funktion Öko-Sparmodus Plus.                                                                                                    | Autom. Aus. Plus | Autom. Aus                                                               |
|                    | Auto: Der Stromverbrauch wird gegenüber der aktuellen                                                                                                    |                  | Autom. Aus: Sc                                                           |
|                    | Einstellung automatisch um etwa 10% reduziert.<br>(Um welchen genauen Betrag der Stromverbrauch reduziert<br>wird, hängt von der Bildschirmhelligkeit ab.) |                  | <ul> <li>Danach aussch<br/>1 bis 23 Stunde<br/>festgelegten A</li> </ul> |
|                    | • Schwach: Speichert bis zu 25 % Energie im Vergleich zur maximaler Helligkeit.                                                                            |                  | <ul> <li>Diese Optior</li> <li>eingestellt is</li> </ul>                 |
|                    | <ul> <li>Hoch: Speichert bis zu 50 % Energie im Vergleich zur maximaler<br/>Helligkeit.</li> </ul>                                                         |                  | Bei Geräten zum '<br>so eingestellt, da:                                 |
|                    | <sup>—</sup> Nur Modelle S22D30*G / S24D30*G / S27D30*G.                                                                                                   |                  | Stromversorgung                                                          |
|                    | Diese Option ist nicht verfügbar, wenn sich Bildmodus im Modus<br>Optimalkontrast befindet.                                                                |                  | zu <b>IIII</b> → <b>System</b><br>Aus ein.                               |
|                    | <sup>—</sup> Dieses Menü ist nicht verfügbar, wenn <b>Spielemodus</b> aktiviert ist.                                                                       |                  | Öko-Timer                                                                |
|                    | <sup>—</sup> Dieses Menü ist nicht verfügbar, wenn <b>Augenschonmodus</b> aktiviert                                                                        |                  | • Öko-Timer: Sch                                                         |
|                    | ist.                                                                                                    |                  | • Öko-Aus nach:                                                          |
| Lautstärke         | Ändern Sie die Einstellung für Lautstärke.                                                                                                    |                  | Minuten einges                                                           |
|                    | <sup>—</sup> Nur Modelle S22D40*G / S24D40*G / S27D40*G.                                                                                                   |                  | festgelegten Ze                                                          |
|                    |                                                                                                    |                  | <ul> <li>Diese Optior</li> <li>eingestellt is</li> </ul>                 |
|                    |                                                                                                    | PC/AV-Modus      | Stellen Sie PC/AV-I                                                      |

| Dyn. Helligkeit  | Passen Sie die Helligkeit automatisch an, um in den aktuellen<br>Bedingungen den bestmöglichen Kontrast des Bildschirms zu<br>erhalten.                                                                                                    |  |  |
|------------------|----------------------------------------------------------------------------------------------------|--|--|
|                  | <sup>—</sup> Nur Modelle S22D30*G / S24D30*G / S27D30*G.                                                                                                    |  |  |
|                  | <sup>—</sup> Dieses Menü ist nicht verfügbar, wenn <b>Augenschonmodus</b> aktiviert ist.                                                                                                    |  |  |
|                  | <sup>—</sup> Dieses Menü ist nicht verfügbar, wenn <mark>Öko-Sparmodus Plus</mark> aktiviert ist.                                                                                                    |  |  |
|                  | Diese Option ist nicht verfügbar, wenn sich Bildmodus im Modus<br>Optimalkontrast befindet.                                                                                                    |  |  |
| Autom. Aus. Plus | Autom. Aus                                                                                                    |  |  |
|                  | • Autom. Aus: Schalten Sie den Autom. Aus-Modus an.                                                                                                    |  |  |
|                  | <ul> <li>Danach aussch.: Der Abschalttimer kann in einem Bereich von<br/>1 bis 23 Stunden eingestellt werden. Das Gerät wird nach der<br/>festgelegten Anzahl von Stunden automatisch ausgeschaltet.</li> </ul>                                                                                                    |  |  |
|                  | <ul> <li>Diese Option ist nur verfügbar, wenn Autom. Aus auf Ein<br/>eingestellt ist.</li> </ul>                                                                                                    |  |  |
|                  | Bei Geräten zum Verkauf in einigen Regionen ist der Autom. Aus<br>so eingestellt, dass er sich 4 Stunden nach dem Einschalten des<br>Geräts aktiviert. Dies erfolgt in Einklang mit Vorschriften zur<br>Stromversorgung. Wenn sich der Timer nicht aktivieren soll, gehen Sie<br>zu m→ System → Autom. Aus. Plus, und stellen Sie Autom. Aus auf<br>Aus ein. |  |  |
|                  | Öko-Timer                                                                                                    |  |  |
|                  | Öko-Timer: Schalten Sie den Öko-Timer-Modus an.                                                                                                    |  |  |
|                  | <ul> <li>Öko-Aus nach: Der Öko-Timer kann zwischen 10 und 180<br/>Minuten eingestellt werden. Das Gerät wird nach der<br/>festgelegten Zeitdauer automatisch ausgeschaltet.</li> </ul>                                                                                                    |  |  |
|                  | <ul> <li>Diese Option ist nur verfügbar, wenn Öko-Timer auf Ein<br/>eingestellt ist.</li> </ul>                                                                                                    |  |  |
| PC/AV-Modus      | Stellen Sie PC/AV-Modus auf AV ein. Das Bild wird vergrößert.                                                                                                    |  |  |
|                  | Diese Option ist nützlich, wenn Sie einen Film ansehen.                                                                                                    |  |  |
|                  | Es werden nur Produkte mit einem Anzeigebereich von 16:9 oder 16:10<br>unterstützt.                                                                                                    |  |  |

Beschreibung

2.

| 2.                 | Beschreibung                                                                                                    | 2.                                   | Beschreibung                                                                                                    |  |  |
|--------------------|----------------------------------------------------------------------------------------------------|--------------------------------------|----------------------------------------------------------------------------------------------------|--|--|
| Quellenerkennung   | Wählen Sie entweder Auto oder Manuell als Verfahren zum                                                                                   | Barrierefreiheit                     | Zur Konfiguration der Optionen für Barrierefreiheit.                                                                                                    |  |  |
|                    | Erkennen der Eingangsquelle.                                                                                                    |                                      | <sup>—</sup> Nur Modelle S22D40*G / S24D40*G / S27D40*G.                                                                                                    |  |  |
|                    | <sup>—</sup> Nur Modelle S22D30*G / S24D30*G / S27D30*G.                                                                                  |                                      | SeeColors Mode: Dies ermöglicht farbenblinden Benutzern ein                                                                                                    |  |  |
| DisplayPort Ver.   | Wählen Sie die zu verwendende DisplayPort-Version aus.                                                                                    |                                      | reichhaltiges Farberlebnis. Aktivieren Sie diese Funktion, um                                                                                                    |  |  |
|                    | — Bei einer falschen Einstellung bleibt der Bildschirm eventuell leer.<br>Überprüfen Sie in diesem Fall die technischen Daten des Geräts. |                                      | Farben anzupassen, die Ihren Anzeigebedingungen entsprecher<br>damit Sie auf dem Bildschirm reichhaltigere Farben erleben.                                                           |  |  |
|                    | <sup>—</sup> Nur Modelle S22D40*G / S24D40*G / S27D40*G.                                                                                  |                                      | <ul> <li>Einige Menüs sind nicht verfügbar, wenn der SeeColors Mode<br/>verwendet wird.</li> <li>Diese Funktion wird je nach Modell möglicherweise nicht<br/>unterstützt.</li> </ul> |  |  |
| Quelle autom. ums. | Bei Aktivierung wird eine neue verbundene Quelle automatisch angezeigt.                                                                   |                                      |                                                                                                    |  |  |
|                    | <sup>—</sup> Nur Modelle S22D40*G / S24D40*G / S27D40*G.                                                                                  |                                      | Hoher Kontrast: Erhöhen Sie den Kontrast zwischen Text und                                                                                                    |  |  |
|                    | Diese Funktion wird, je nach Modell bzw. Region, möglicherweise nicht unterstützt.                                                        |                                      | Hintergrund für das Menü Einstellungen.                                                                                                    |  |  |
| Tasten-WdhZeit     | Steuert die Reaktionszeit einer Taste, wenn die Taste gedrückt wird.                                                                      |                                      | <ul> <li>Graustufen: Die Farbwiedergabe des Bildschirms in<br/>Schwarzweiß-Ton ändern</li> </ul>                                                                                     |  |  |
|                    | Für <mark>Beschleunigung</mark> kann 1 s oder 2 s gewählt werden. Wenn Keine                                                              |                                      |                                                                                                    |  |  |
|                    | Wiederh. ausgewählt ist, wird ein Befehl beim Drücken einer Taste<br>nur einmal ausgelöst.                                                |                                      | Farben invertieren: Invertieren Sie die Farben des Menus<br>"Einstellungen". Weiß wird Schwarz, Schwarz wird Weiß, und die                                                           |  |  |
| StromvLED Ein      | In den Einstellungen können Sie festlegen, ob die Netz-LED unten<br>am Gerät aktiviert bzw. deaktiviert sein soll.                        |                                      | anderen Farben werden entsprechend den RGB-Farbwerten invertiert.                                                                                                    |  |  |
|                    | Wird ausgeführt: Die Netz-LED leuchtet, wenn das Gerät                                                                                    | Benutzerdefinierte Taste<br>anpassen | Legen Sie die benutzerdefinierte Taste so fest, dass Ihre                                                                                                    |  |  |
|                    | eingeschaltet ist.                                                                                                    |                                      |                                                                                                    |  |  |
|                    | <ul> <li>Standby: Die Netz-LED leuchtet, wenn das Gerät ausgeschaltet<br/>ist.</li> </ul>                                                 |                                      | Nul Modelle 522D40~G / 524D40~G / 527D40~G.                                                                                                    |  |  |
| SeeColors Mode     | Dies ermöglicht farbenblinden Benutzern ein reichhaltiges<br>Farberlebnis. Aktivieren Sie diese Funktion, um Farben anzupassen,           |                                      |                                                                                                    |  |  |
|                    | die Ihren Anzeigebedingungen entsprechen, damit Sie auf dem<br>Bildschirm reichhaltigere Farben erleben.                                  |                                      |                                                                                                    |  |  |
|                    | <sup>—</sup> Nur Modelle S22D30*G / S24D30*G / S27D30*G.                                                                                  |                                      |                                                                                                    |  |  |
|                    | Einige Menüs sind nicht verfügbar, wenn der SeeColors Mode verwendet wird.                                                                |                                      |                                                                                                    |  |  |
|                    | — Diese Funktion wird je nach Modell möglicherweise nicht unterstützt.                                                                    |                                      |                                                                                                    |  |  |

# Unterstützung

| 2.              | Beschreibung                                                                                                    |                     |  |  |  |
|-----------------|----------------------------------------------------------------------------------------------------|---------------------|--|--|--|
| Eigendiagnose   | Führen Sie diesen Test aus, wenn ein Problem mit dem Bild Ihres<br>Monitors auftritt.                                                                                                    |                     |  |  |  |
|                 | Schalten Sie während der Selbstdiagnose niemals die<br>Stromversorgung aus und ändern Sie nicht die Eingangsquelle.<br>Versuchen Sie nach Möglichkeit, den Test nicht zu unterbrechen.        |                     |  |  |  |
| Software-Update | Aktualisieren Sie die Software unter Verwendung einer<br>Aktualisierungsdatei auf einem USB-Gerät.                                                                                            |                     |  |  |  |
|                 | <ol> <li>Speichern Sie die Aktualisierungsdatei (im Format .img), die<br/>Sie von der Website von Samsung (http://www.samsung.com)<br/>heruntergeladen haben, auf einem USB-Gerät.</li> </ol> |                     |  |  |  |
|                 | 2 Verbinden Sie das USB-Gerät mit dem ↔ (SERVICE)-Port an dem Monitor.                                                                                                    |                     |  |  |  |
|                 | wanten Sie $\square \rightarrow Unterstutzung \rightarrow Software-Update aus.$                                                                                                    |                     |  |  |  |
|                 | 3 Befolgen Sie zum Fortfahren mit der Aktualisierung die<br>Anweisungen auf dem Bildschirm.                                                                                                   | Produkt registriere |  |  |  |
|                 | <b>4</b> Das Produkt schaltet sich nach der Aktualisierung selbst aus und wieder ein. Schalten Sie das Produkt dann aus.                                                                      | Information         |  |  |  |
|                 | 5 Ziehen Sie das Stromkabel aus der Steckdose und verbinden Sie<br>dann das Kabel erneut nach dem Ausschalten.                                                                                | Alles zurücksetzen  |  |  |  |
|                 | <sup>—</sup> Nur Modelle S22D40*G / S24D40*G / S27D40*G.                                                                                                    |                     |  |  |  |
|                 | Um die Software-Aktualisierung mit einem USB-Gerät durchzuführen,<br>müssen Sie zuerst das USB-Gerät auf FAT32 formatieren.                                                                   |                     |  |  |  |
|                 | Achten Sie beim Aktualisieren mit einem USB-Gerät darauf, ein Gerät<br>der Version USB 3.0 oder niedriger zu verwenden.                                                                       |                     |  |  |  |
|                 | Stellen Sie beim Durchführen der Aktualisierung sicher, dass nur eine<br>IMG-Datei (.img) im Stammverzeichnis gespeichert wird.                                                               |                     |  |  |  |
|                 | Wenn die Meldung Keine USB-Geräte erkannt. Bitte überprüfen<br>und wiederholen. angezeigt wird, liegt dies wahrscheinlich an den<br>folgenden Gründen.                                        |                     |  |  |  |

| 2.                   | Beschreibung                                                                                                    |  |  |
|----------------------|----------------------------------------------------------------------------------------------------|--|--|
| Software-Update      | — Am 🚓 (SERVICE)-Anschluss ist kein USB-Gerät angeschlossen.                                                                                                    |  |  |
|                      | Die Dateien auf dem verbundenen USB-Gerät haben kein kompatibles Format.                                                                                                    |  |  |
|                      | Es gibt keine gültigen Aktualisierungsdateien auf dem verbundenen<br>USB-Gerät. (Im Speicher sind keine Aktualisierungsdateien<br>gespeichert oder die Dateinamen sind falsch.)                                                                                                  |  |  |
|                      | Die Aktualisierung wird nicht gestartet, wenn die heruntergeladene<br>Software nicht der auf dem Monitor installierten Software<br>entspricht. Zum Überprüfung der Software auf Entsprechung<br>wählen Sie IIII → Unterstützung → Information.                                   |  |  |
|                      | <sup>—</sup> Schalten Sie das Gerät erst nach Abschluss der Aktualisierung aus.<br>Und verhindern Sie so gut wie möglich, dass die Aktualisierung<br>unterbrochen wird. Generell kehrt das Produkt zur vorherigen Version<br>zurück, wenn eine Aktualisierung unterbrochen wird. |  |  |
|                      | Möglicherweise ändert sich während des USB-Updates die Farbe<br>des Bildschirms oder er blinkt. Dies ist jedoch kein Monitorproblem.<br>Da das S/W-Update normal ausgeführt wird, warten Sie bitte, bis es<br>abgeschlossen ist.                                                 |  |  |
| Produkt registrieren | Erfahren Sie, wie Sie Ihr Produkt registrieren.                                                                                                    |  |  |
|                      | <sup>—</sup> Nur Modelle S22D40*G / S24D40*G / S27D40*G.                                                                                                    |  |  |
| Information          | Zeigt die aktuellen Software-Informationen an. Siehe den aktuellen<br>Monitorbildschirm.                                                                                                    |  |  |
| Alles zurücksetzen   | Setzt alle Einstellungen des Geräts auf die Werkseinstellungen zurück.                                                                                                    |  |  |

# Installieren der Software

# **Easy Setting Box**

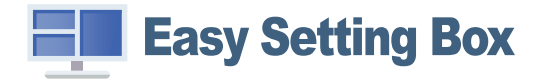

Mit Easy Setting Box können Sie das Gerät in verschiedene Bereiche unterteilen.

Laden Sie zur Installation die aktuelle Version der Easy Setting Box von der Samsung-Website herunter.

(http://www.samsung.com)

- ¯ Die Software kann möglicherweise nicht richtig funktionieren, wenn Sie den PC nach der Installation nicht neu starten.
- Das Easy Setting Box -Symbol wird möglicherweise nicht angezeigt. Dies hängt vom PC-System und der Spezifikation des Geräts ab.

<sup>—</sup> Wenn das Symbol nicht erscheint, drücken Sie auf F5.

### Einschränkungen und Probleme bei der Installation

Die Installation von **Easy Setting Box** wird von Faktoren wie Grafikkarte, Hauptplatine und Netzwerkumgebung beeinflusst.

# Systemanforderungen

| Betriebssystem            | Hardware                              |  |  |  |
|---------------------------|---------------------------------------|--|--|--|
| • Windows 7 32Bit/64Bit   | Hauptspeicher: Mindestens 32 MB       |  |  |  |
| • Windows 8 32Bit/64Bit   | Festplatte: Mindestens 60MB verfügbar |  |  |  |
| • Windows 8.1 32Bit/64Bit |                                       |  |  |  |
| • Windows 10 32Bit/64Bit  |                                       |  |  |  |
| • Windows 11 32Bit/64Bit  |                                       |  |  |  |

# Treiberinstallation

Laden Sie zur Installation die aktuelle Version des Gerätetreibers von der Samsung-Website herunter. (http://www.samsung.com)

<sup>–</sup> Sie können die optimale Auflösung und Frequenz für dieses Gerät einstellen, indem Sie die entsprechenden Treiber installieren.

# Handbuch zur Fehlerbehebung

# Vorbereiten der Kontaktaufnahme mit dem Samsung Kundenservicecenter

Bevor Sie sich an das Samsung-Kundendienstcenter wenden, testen Sie Ihr Gerät folgendermaßen. Wenn das Problem weiterhin besteht, wenden Sie sich an das Samsung-Kundendienstcenter.

### Produkt-Diagnose (Bildschirmproblem)

Wenn ein Problem mit dem Produktbildschirm auftritt, führen Sie <u>Eigendiagnose</u> aus, um zu überprüfen, ob das Produkt richtig funktioniert.

# Überprüfen von Auflösung und Frequenz

Wird eine nicht unterstützte Auflösung ausgewählt (siehe <u>Tabelle mit Standardsignalmodi</u>), kann die Meldung ungeeign. Modus für kurze Zeit erscheinen oder der Bildschirm wird möglicherweise nicht richtig angezeigt.

 $^-$  Die angezeigte Auflösung ist möglicherweise von den Systemeinstellungen und Kabeln des PCs abhängig.

### Überprüfen Sie folgenden Punkte.

#### Vorsicht

Wenn das Produkt einen knallenden (krachenden) Ton wiedergibt.

Der Ton wird möglicherweise durch ein zusammenziehen oder Ausweiten aufgrund von Temperaturänderungen der externen Bestandteile oder des internen Schaltkreises des Produkts verursacht.

Dies ist KEIN Produktfehler und wirkt sich nicht auf die Lebensdauer des Produkts aus.

### Installationsproblem

Wenn ein HDMI-Kabel an das Gerät und den PC angeschlossen ist, sehen Sie an allen vier Bildschirmrändern Bereiche ohne Bild.

Die leeren Bereiche auf dem Bildschirm sind nicht auf einen Fehler des Geräts zurückzuführen.

Die leeren Bereiche werden durch den PC oder die Grafikkarte verursacht. Um das Problem zu lösen, passen Sie das Bildformat in den HDMI-Einstellungen für die Grafikkarte an.

Wenn die Grafikkarte im Einstellungsmenü keine Möglichkeit bietet, das Anzeigeformat zu ändern, aktualisieren Sie den Grafikkartentreiber mit der aktuellsten Version.

(Wenden Sie sich an den Hersteller der Grafikkarte oder des PCs, wenn Sie erfahren möchten, wie Sie die Anzeigeneinstellungen anpassen können.)

### Bildschirmproblem

#### Die Netz-LED ist ausgeschaltet. Der Bildschirm wird nicht eingeschaltet.

Prüfen Sie, ob das Netzkabel korrekt angeschlossen ist.

Wenn ein Problem mit dem Produktbildschirm auftritt, führen Sie <u>Eigendiagnose</u> aus, um zu überprüfen, ob das Produkt richtig funktioniert.

Die Meldung Überprüfen Sie die Kabelverbindung und die Einstellung des Quellgeräts. wird angezeigt.

Prüfen Sie, ob das Kabel richtig am Gerät angeschlossen ist.

Überprüfen Sie, ob das angeschlossene Gerät eingeschaltet ist.

Überprüfen Sie den PC/AV-Modus-Status. ( $\square →$  System → PC/AV-Modus → HDMI1, HDMI2, DisplayPort (S22D40\*G / S24D40\*G / S27D40\*G), HDMI (S22D30\*G / S24D30\*G / S27D30\*G) → PC oder AV.)

Stellen Sie die verbundene HDMI- oder DisplayPort-Version ein.

#### ungeeign. Modus wird angezeigt.

Diese Meldung wird angezeigt, wenn das Grafikkartensignal die maximale Auflösung oder Frequenz des Geräts übersteigt.

Ändern Sie die maximale Auflösung und Frequenz auf einen der möglichen Werte. Weitere Informationen finden Sie in der Tabelle mit Standardsignalmodi (<u>S. 40</u>).

Die Bilder auf dem Bildschirm sind verzerrt.

Überprüfen Sie, ob das Verbindungskabel zum Gerät korrekt angeschlossen ist.

Das Bild ist unscharf. Das Bild ist verschwommen.

Entfernen Sie alle Zubehörteile (Videoverlängerungskabel usw.) und versuchen Sie es erneut.

Stellen Sie Auflösung und Frequenz auf die empfohlenen Werte ein.

Das Bild ist verwackelt oder zittert. Auf dem Bildschirm bleiben Schatten oder Nachbilder zurück.

Überprüfen Sie, ob die Auflösung und Frequenz des PCs auf einen mit dem Gerät kompatiblen Bereich eingestellt sind. Ändern Sie dann, falls erforderlich, die Einstellungen. Schauen Sie dazu in der Tabelle der Standardsignalmodi (<u>S. 40</u>) in diesem Handbuch und im Menü Information des Geräts nach.

Ändern Sie die **Reaktionszeit** im Anzeige-OSD abhängig von Ihrer Anwendung oder Nutzung auf **Schneller** oder **Standard**.

<sup>—</sup> Die verfügbaren Funktionen können je nach Modell unterschiedlich sein.

Der Bildschirm ist zu hell. Der Bildschirm ist zu dunkel.

Stellen Sie Helligkeit und Kontrast ein.

Die Bildschirmfarbe ist ungleichmäßig.

Ändern Sie die Einstellungen für Farbe.

Die Farben auf dem Bildschirm haben einen Schatten und sind verzerrt.

Ändern Sie die Einstellungen für Farbe.

Die weiße Farbe wird nicht korrekt angezeigt.

Ändern Sie die Einstellungen für Farbe.

Auf dem Bildschirm wird kein Bild angezeigt un die Netz-LED blinkt alle 0,5 bis 1 Sekunde.

Prüfen Sie, ob das Kabel zwischen dem Gerät und PC ordnungsgemäß angeschlossen ist und die Anschlüsse fest sitzen.

Drücken Sie eine beliebige Taste auf der Tastatur oder bewegen Sie die Maus, um zum vorherigen Bildschirm zurückzukehren.

Das Gerät befindet sich im Stromsparmodus.

#### Text ist verschwommen.

Wenn Sie ein Windows Betriebssystem verwenden (z.B. Windows 7, Windows 8, Windows 8.1 oder Windows 10): Wählen Sie **Systemsteuerung → Schriftarten → ClearType-Text anpassen** und aktivieren Sie **ClearType aktivieren**.

#### Die Wiedergabe von Videos wirkt abgehackt.

Die Wiedergabe von großen HD-Videodateien kann abgehackt wirken. Ursache kann sein, dass der Videoplayer nicht für die PC-Ressource optimiert ist.

Versuchen Sie, die Datei mit einem anderen Videoplayer wiederzugeben.

### Tonproblem

#### Kein Ton.

Überprüfen Sie die Bedingung des verbundenen Kopfhörers oder Ohrhörers erneut oder passen Sie die Lautstärke an.

Prüfen Sie die eingestellte Lautstärke.

Überprüfen Sie, ob die Lautstärke des Produkts oder des Quellgeräts auf "Stumm" festgelegt ist.

Die Lautstärke ist zu niedrig.

Stellen Sie die Lautstärke ein.

Wenn die Lautstärke auch nach dem Einstellen auf den höchsten Wert noch zu niedrig ist, stellen Sie die Lautstärke Ihrer PC-Soundkarte oder der Software ein.

Video ist zu sehen, jedoch ist nichts zu hören.

Wenn zum Anschluss der Eingangsquelle ein HDMI-DVI-Kabel oder ein DVI-Kabel verwendet wird, ist kein Ton zu hören.

Schließen Sie das Gerät mithilfe eines HDMI- oder DP-Kabels an.

### Probleme mit dem Anzeigegerät

Beim Starten des PCs ertönt ein Signalton.

Wenn ein Alarmton (Piepsen) ertönt, während Ihr PC startet, führen Sie eine Wartung Ihres PCs durch.

# **F & A**

Weitere Informationen zur Anpassung finden Sie im Benutzerhandbuch des PCs oder der Grafikkarte.

#### Wie kann ich die Frequenz ändern?

Stellen Sie die Frequenz auf Ihrer Grafikkarte ein.

- Windows 7: Gehen Sie zu Systemsteuerung → Darstellung und Anpassung → Anzeige → Bildschirmauflösung → Erweiterte Einstellungen → Monitor, und ändern Sie unter Monitoreinstellungen die Bildschirmfrequenz.
- Windows 8(Windows 8.1): Gehen Sie zu Einstellungen → Systemsteuerung → Darstellung und Anpassung → Anzeige → Anzeigeeinstellungen ändern → Erweiterte Einstellungen → Monitor, und ändern Sie unter Monitoreinstellungen die Bildschirmaktualisierungsrate.
- Windows 10: Gehen Sie zu Einstellungen → System → Anzeige → Erweiterte Anzeigeneinstellungen → Anzeigen-Adaptereigenschaften → Monitor, und ändern Sie unter Bildschirmfrequenz die Bildschirmeinstellungen.

#### Wie wird die Auflösung eingestellt?

- Windows 7: Gehen Sie zu Systemsteuerung → Darstellung und Anpassung → Anzeige → Bildschirmauflösung → Auflösung anpassen.
- Windows 8(Windows 8.1): Gehen Sie zu Einstellungen → Systemsteuerung → Darstellung und Anpassung → Anzeige → Auflösung anpassen und passen Sie die Auflösung an.
- Windows 10: Wechseln Sie zu Einstellungen → System → Anzeige → Erweiterte Anzeigeneinstellungen und passen Sie die Auflösung an.

#### Wie aktiviere ich den Energiesparmodus?

- Windows 7: Gehen Sie zu Systemsteuerung → Darstellung und Anpassung → Anpassung → Bildschirmschoner → Energieoptionen oder über das BIOS SETUP auf dem PC.
- Windows 8(Windows 8.1): Gehen Sie zu Einstellungen → Systemsteuerung → Darstellung und Anpassung → Anpassen → Bildschirmschonereinstellungen → Energieoptionen oder über das BIOS SETUP auf dem PC.
- Windows 10: Gehen Sie zu Einstellungen → Anpassung → Sperrbildschirm → Einstellungen für Bildschirmtimeout → Netzbetrieb & Energiesparen oder über das BIOS SETUP auf dem PC.

# Technische Daten

# Allgemein

| Modellname           | S22D30*G                                                                                                    | S22D40*G  | S24D30*G            | S24D40*G                          | S27D30*G   | S27D40*G                        |  |
|----------------------|----------------------------------------------------------------------------------------------------|-----------|---------------------|-----------------------------------|------------|---------------------------------|--|
| Größe                | 22er-Klasse (21,5 Zoll / 54,6 cm)                                                                                                    |           | 24er-Klasse (23,8 Z | 24er-Klasse (23,8 Zoll / 60,4 cm) |            | 27er-Klasse (27 Zoll / 68,6 cm) |  |
| Anzeigebereich       | 476,064 mm (B) x 267,786 mm (H)                                                                                                    |           | 527,04 mm (B) x 296 | 527,04 mm (B) x 296,46 mm (H)     |            | 36,312 mm (V)                   |  |
| Pixelabstand         | 0,24795 mm (B) x 0,24795 mm (H)                                                                                                    |           | 0,2745 mm (B) x 0,2 | 0,2745 mm (B) x 0,2745 mm (H)     |            | 0,3114 mm (B) x 0,3114 mm (V)   |  |
| Maximaler Pixeltakt  | 224,25 MHz                                                                                                    | 224,4 MHz | 224,25 MHz          | 224,4 MHz                         | 224,25 MHz | 224,4 MHz                       |  |
| Stromversorgung      | AC100-240V~ 50/6                                                                                                    | 0Hz       |                     |                                   |            |                                 |  |
|                      | Entsprechend der Wechselspannung des Adapters. Für die Gleichspannung des Produkts siehe Produktetikett. (Nur Modelle S22D30*G / S24D30*G / S27D30*G.)                                      |           |                     |                                   |            |                                 |  |
|                      | Sehen Sie auf dem Aufkleber auf der Rückseite des Geräts nach, da die Standardspannung von Land zu Land unterschiedlich sein kann. (Nur Modelle S22D40*G / S24D40*G / S24D40*G / S24D40*G / |           |                     |                                   |            |                                 |  |
| Signalanschlüsse     | HDMI, D-SUB (Nur Modelle S22D30*G / S24D30*G / S27D30*G.)                                                                                                    |           |                     |                                   |            |                                 |  |
|                      | HDMI, DisplayPort (Nur Modelle S22D40*G / S24D40*G / S27D40*G.)                                                                                                    |           |                     |                                   |            |                                 |  |
| Umgebungsbedingungen | Betrieb                                                                                                    |           |                     |                                   |            |                                 |  |
|                      | Temperatur: 10 °C bis 40 °C (50 °F bis 104 °F)                                                                                                    |           |                     |                                   |            |                                 |  |
|                      | Luftfeuchtigkeit: 10 % bis 80 %, nicht kondensierend                                                                                                    |           |                     |                                   |            |                                 |  |
|                      | Aufbewahrung                                                                                                    |           |                     |                                   |            |                                 |  |
|                      | Temperatur: -20 °C bis 45 °C (-4 °F bis 113 °F)                                                                                                    |           |                     |                                   |            |                                 |  |
|                      | Luftfeuchtigkeit: 5 % bis 95 %, nicht kondensierend                                                                                                    |           |                     |                                   |            |                                 |  |

• Plug & Play

Dieses Gerät kann auf jedem Plug & Play-fähigen System installiert werden. Durch den Datenaustausch zwischen dem Gerät und dem Computersystem werden die Geräteeinstellungen optimiert. Die Installation des Geräts wird automatisch durchgeführt. Sie können die Installationseinstellungen nach Wunsch auch manuell anpassen.

• Bildschirmpunkte (Pixel)

Aufgrund fertigungstechnischer Gegebenheiten ist bei dieser LCD-Anzeige etwa 1 Pixel aus einer Million (1 ppm) heller oder dunkler als normal. Dies beeinträchtigt die Geräteleistung nicht.

- Unangekündigte Änderungen der genannten technischen Daten des Geräts zum Zweck der Qualitätssteigerung sind vorbehalten.
- Detaillierte technischen Daten des Geräts finden Sie auf der Website von Samsung.
- Zugriff auf die Informationen des Energie-Etiketts zu diesem Produkt über die Europäische Produktregistrierung für Energielabel (EPREL) erhalten Sie unter https://eprel.ec.europa.eu/qr/\*\*\*\*\*. wobei \*\*\*\*\*\* die EPREL-Registrierungsnummer des Produkts ist. Sie können die Registrierungsnummer auf dem Bewertungsetikett Ihres Produkts finden.
- Open Source Licence Notice

Open Source used in this product can be found on the following webpage (https://opensource.samsung.com).

The terms HDMI, HDMI High-Definition Multimedia Interface, HDMI trade dress and the HDMI Logos are trademarks or registered trademarks of HDMI Licensing Administrator, Inc.

# Tabelle mit Standardsignalmodi

| Modellname       |                    | S22D30*G / S24D30*G / S27D30*G           | S22D40*G / S24D40*G / S27D40*G           |  |  |
|------------------|--------------------|------------------------------------------|------------------------------------------|--|--|
| Synchronisierung | Horizontalfrequenz | 30 ~ 110 kHz                             | 30 ~ 110 kHz                             |  |  |
|                  | Vertikalfrequenz   | 48 ~ 100 Hz                              | 48 ~ 100 Hz                              |  |  |
| Auflösung        | Optimale Auflösung | 1920 x 1080 @ 60 Hz                      | 1920 x 1080 @ 60 Hz                      |  |  |
|                  | Maximale Auflösung | 1920 x 1080 @ 75 Hz (D-SUB)              | 1920 x 1080 @ 75 Hz (D-SUB)              |  |  |
|                  |                    | 1920 x 1080 @ 100 Hz (HDMI, DisplayPort) | 1920 x 1080 @ 100 Hz (HDMI, DisplayPort) |  |  |

Wenn ein Signal, das bei den unten stehenden Standardsignalmodi aufgeführt ist, von Ihrem PC übertragen wird, wird der Bildschirm automatisch angepasst. Wenn der PC keinen Standardsignalmodus überträgt, ist der Bildschirm bei eingeschalteter Netz-LED leer. Ändern Sie die Einstellungen in diesem Fall anhand der folgenden Tabelle und schlagen Sie im Benutzerhandbuch der Grafikkarte nach.

| Auflösung        | Horizontalfrequenz | Vertikalfrequenz | Pixeltakt | Synchronisationspolarität |
|------------------|--------------------|------------------|-----------|---------------------------|
|                  | (kHz)              | (Hz)             | (MHz)     | (H/V)                     |
| IBM, 720 x 400   | 31,469             | 70,087           | 28,322    | -/+                       |
| VESA, 640 x 480  | 31,469             | 59,940           | 25,175    | -/-                       |
| MAC, 640 x 480   | 35,000             | 66,667           | 30,240    | -/-                       |
| VESA, 640 x 480  | 37,861             | 72,809           | 31,500    | -/-                       |
| VESA, 640 x 480  | 37,500             | 75,000           | 31,500    | -/-                       |
| VESA, 800 x 600  | 35,156             | 56,250           | 36,000    | +/+                       |
| VESA, 800 x 600  | 37,879             | 60,317           | 40,000    | +/+                       |
| VESA, 800 x 600  | 48,077             | 72,188           | 50,000    | +/+                       |
| VESA, 800 x 600  | 46,875             | 75,000           | 49,500    | +/+                       |
| MAC, 832 x 624   | 49,726             | 74,551           | 57,284    | -/-                       |
| VESA, 1024 x 768 | 48,363             | 60,004           | 65,000    | -/-                       |
| VESA, 1024 x 768 | 56,476             | 70,069           | 75,000    | -/-                       |
| VESA, 1024 x 768 | 60,023             | 75,029           | 78,750    | +/+                       |

| Auflösung         | Horizontalfrequenz<br>(kHz) | Vertikalfrequenz<br>(Hz) | Pixeltakt<br>(MHz) | Synchronisationspolarität<br>(H/V) |
|-------------------|-----------------------------|--------------------------|--------------------|------------------------------------|
| VESA, 1152 x 864  | 67,500                      | 75,000                   | 108,000            | +/+                                |
| MAC, 1152 x 870   | 68,681                      | 75,062                   | 100,000            | -/-                                |
| VESA, 1280 x 720  | 45,000                      | 60,000                   | 74,250             | +/+                                |
| VESA, 1280 x 800  | 49,702                      | 59,810                   | 83,500             | -/+                                |
| VESA, 1280 x 1024 | 63,981                      | 60,020                   | 108,000            | +/+                                |
| VESA, 1280 x 1024 | 79,976                      | 75,025                   | 135,000            | +/+                                |
| VESA, 1440 x 900  | 55,935                      | 59,887                   | 106,500            | -/+                                |
| VESA, 1600 x 900  | 60,000                      | 60,000                   | 108,000            | +/+                                |
| VESA, 1680 x 1050 | 65,290                      | 59,954                   | 146,250            | -/+                                |
| VESA, 1920 x 1080 | 67,500                      | 60,000                   | 148,500            | +/+                                |
| VESA, 1920 x 1080 | 83,894                      | 74,973                   | 174,500            | +/-                                |
| *1920 x 1080      | 109,926                     | 99,933                   | 224,250            | +/-                                |
| **1920 x 1080     | 110,000                     | 100,000                  | 224,400            | +/-                                |

<sup>—</sup> \*: Nur Modelle S22D30\*G / S24D30\*G / S27D30\*G.

<sup>—</sup> Horizontalfrequenz

Die Zeit zum Abtasten eine Zeile von links nach rechts wird als Horizontalzyklus bezeichnet. Der Kehrwert des Horizontalzyklus ist die Horizontalfrequenz. Die Horizontalfrequenz wird in kHz angegeben.

<sup>—</sup> Vertikalfrequenz

Indem das gleiche Bild Dutzende Male pro Sekunde wiederholt wird, wirken die Bilder natürlich. Die Wiederholfrequenz wird als "vertikale Frequenz" oder "Bildwiederholrate" bezeichnet und in Hz angegeben.

Bei diesem Gerät können Sie aufgrund der Beschaffenheit des Bildschirms für jedes Bildschirmformat nur eine optimale Auflösung einstellen. Wenn Sie statt der vorgegebenen Auflösung eine andere verwenden, verschlechtert sich möglicherweise die Bildqualität. Um dies zu vermeiden, wird empfohlen, dass Sie die für Ihr Gerät angegebene optimale Auflösung auswählen.

<sup>—</sup> Einige der in der Tabelle oben aufgeführten Auflösungen sind je nach verwendeter Grafikkarte möglicherweise nicht verfügbar.

# Anhang

# Inanspruchnahme des kostenpflichtigen Services (Kosten für Kunden)

Wenn dieser Service in Anspruch genommen wird, stellen wir trotz bestehender Gewährleistung möglicherweise in folgenden Fällen den Besuch eines Servicetechnikers in Rechnung.

### Kein Produktdefekt

Reinigung, Anpassung, Erklärung, Neuinstallation o. ä. des Geräts

- Ein Servicetechniker wird gebeten, die Verwendung des Geräts zu erklären oder die Optionen anzupassen, ohne das Gerät zu zerlegen.
- Ein Defekt wird durch äußere Einflüsse verursacht (Internet, Antenne, drahtgebundene Signale usw.).
- Ein Gerät wird neu installiert oder zusätzliche Geräte werden angeschlossen, nachdem das gekaufte Gerät zum ersten Mal installiert wurde.
- Ein Gerät wird neu installiert, um es woanders aufzustellen oder an einen anderen Wohnort umzuziehen.
- Der Kunde benötigt eine Anleitung zur Verwendung eines Geräts eines anderen Herstellers.
- Der Kunde benötigt eine Anleitung zur Verwendung des Netzwerks oder eines Programms eines anderen Herstellers.
- Der Kunde möchte, dass auf dem Gerät Software installiert und das Gerät eingerichtet wird.
- Ein Servicetechniker beseitigt/säubert Staub oder Fremdkörper innerhalb des Geräts.
- Der Kunde möchte nach dem Homeshopping- oder Online-Kauf noch zusätzlich die Installation.

# Ein Schaden am Gerät, der auf einen Kundenfehler zurückzuführen ist

Schaden am Gerät durch falsche Bedienung durch den Kunden oder fehlerhafte Reparatur. Wenn der Schaden am Gerät verursacht wird durch:

- Einwirkung von außen oder fallen lassen
- Verwendung von Zubehör oder separat gekauftem Gerät, das nicht von Samsung freigegeben ist
- Reparatur durch eine Person, die kein Techniker eines Outsourcing-Serviceunternehmens oder Partners von Samsung Electronics Co., Ltd. ist.
- Umbau oder Reparatur des Geräts durch den Kunden
- Verwendung mit falscher Spannung oder nicht zugelassenen elektrischen Anschlüssen
- Nichtbeachtung der Warnhinweise im Benutzerhandbuch

### Andere

- Das Gerät fällt durch eine Naturkatastrophe (Blitz, Feuer, Erdbeben, Überflutung usw.) aus.
- Die Verbrauchskomponenten sind aufgebraucht. (Batterie, Toner, Leuchtstofflampen, Tonköpfe, Vibrator, Lampe, Filter, Bänder usw.)

Wenn der Kunde einen Service anfordert, obwohl das Gerät nicht defekt ist, wird möglicherweise eine Servicegebühr berechnet. Lesen Sie daher zunächst das Benutzerhandbuch.

# **TCO CERTIFIED**

Eine Drittanbieter-Zertifizierung nach ISO 14024

<sup>—</sup> Gilt nur für TCO Certified-Modelle.

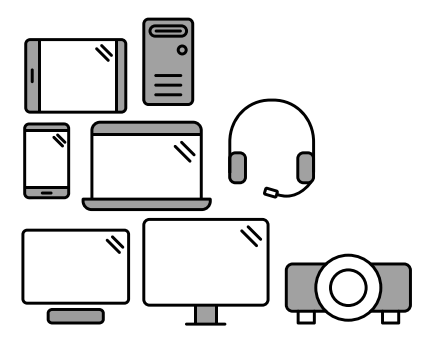

# Begrüßen Sie ein nachhaltigeres Produkt

IT-Produkte stehen während ihres gesamten Lebenszyklus mit vielfältigen Nachhaltigkeitsrisiken in Verbindung. Menschenrechtsverletzungen in Fabriken sind häufig. Sowohl in den Produkten als auch bei ihrer Herstellung werden gesundheitsschädliche Stoffe eingesetzt. Aufgrund mangelnder Ergonomie und schlechter Qualität sowie der Tatsache, dass die Produkte nicht repariert oder verbessert werden können, haben sie meist nur eine kurze Lebensdauer.

Dieses Produkt ist die bessere Wahl. Es erfüllt alle Kriterien der TCO Certified-Auszeichnung, der weltweit umfassendsten Nachhaltigkeitszertifizierung für IT-Produkte. Vielen Dank, dass Sie sich verantwortungsbewusst für ein Produkt entscheiden und damit den Fortschritt in Richtung einer nachhaltigeren Zukunft vorantreiben!

Die Kriterien der TCO Certified-Auszeichnung sind auf den Lebenszyklus ausgerichtet und sorgen für ein Gleichgewicht zwischen ökologischer und sozialer Verantwortung. Die Konformität wird durch unabhängige und zugelassene Gutachter überprüft, die auf IT-Produkte, soziale Verantwortung oder andere Nachhaltigkeitsthemen spezialisiert sind. Die Überprüfung erfolgt sowohl vor als auch nach der Ausstellung des Zertifikats und umfasst die gesamte Gültigkeitsdauer. Der Prozess beinhaltet auch die Gewährleistung, dass in allen Fällen von Konformitätsabweichungen durch eine Fabrik Korrekturmaßnahmen durchgeführt werden. Und nicht zuletzt werden sowohl die TCO Certified-Auszeichnung als auch die Prüfer regelmäßig überprüft, um sicherzustellen, dass die Zertifizierung und die unabhängige Überprüfung korrekt sind.

#### Möchten Sie mehr erfahren?

Auf dem Weg zu nachhaltigen IT-

Produkten

Lesen Sie die Informationen zu TCO Certified, vollständige Dokumente zu den Kriterien, Neuigkeiten und Updates unter **tcocertified.com**. Auf der Website stellen wir auch unseren Produktfinder bereit, der eine vollständige, durchsuchbare Liste zertifizierter Produkte präsentiert.

# Informationen zur Produktgarantie

- Enthaltene Mindestgarantie für das Produkt: 1–3 Jahre
- Zu erwerbende Garantieverlängerung von mindestens: 2 bis 4 Jahren
- Insgesamt verfügbare Garantie (kostenlos + verlängert): 5 Jahre
- Maximale Kosten pro Jahr für die erweiterte Garantie: unter 15 % der Produktkosten

<sup>—</sup> Die Garantiezeit kann sich je nach Region und Modell unterscheiden.

# Software-Updates

Samsung garantiert die Verfügbarkeit kostenloser Updates für die Sicherheit, Korrektur und Funktion des Betriebssystems für mindestens 5 Jahre nach Ende der Markteinführung. Sie können die neueste Softwareversion von der Supportseite von Samsung.com herunterladen.